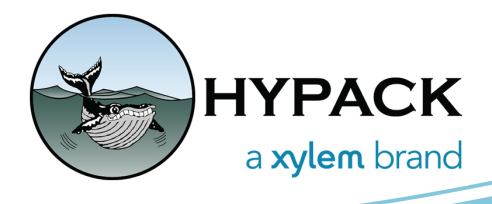

February 2025 SOUNDING BETTER! NEWSLETTER

# HYPACK 2025 Release Notes

By Caroline Liu

### TABLE OF CONTENTS

The table of contents lists the programs and processes that have received new features, updates, and bug fixes in the HYPACK 2025 update, which encompasses updates from HYPACK 2024 Q1, Q2, and Q3. Click and jump to the sections for more information.

| I.         | Table of Contents    1-1                                                                               |
|------------|----------------------------------------------------------------------------------------------------|
| II.        | HYPACK Shell 1-1                                                                                       |
| III.       | Preparation                                                                                            |
| А.         | Background Charts 1-8                                                                                  |
|            | 1. OpenStreetMaps         1-8                                                                          |
| В.         | Geodetic Parameters 1-12                                                                               |
| С.         | Geodetic List Conversion 1-13                                                                          |
| D.         | Hardware 1-13                                                                                          |
|            | 1. SURVEY Device Driver Updates1-13                                                                    |
|            | 2. HYSWEEP <sup>®</sup> Device Driver Updates                                                          |
|            | 3. DREDGEPACK <sup>*</sup> Device Driver Updates1-24<br>4. Input Echo 1-28                             |
| E          | $\frac{1-28}{1-28}$                                                                                    |
| Д.         | 1. Target Editor         1-28                                                                          |
| IV.        | SURVEY 1-29                                                                                            |
| 1          | 1. Left/Right Indicator Window   1-31                                                                  |
| А.         | <i>HYSWEEP SURVEY 1-32</i>                                                                             |
| В.         | <i>Real Time Cloud</i> 1-35                                                                            |
| V.         | Post-Processing 1-36                                                                                   |
| А.         | 64-bit Single Beam Editor (SBMAX64) 1-36                                                               |
|            | 1. Echogram Window1-40                                                                                 |
|            | 2. SB Selection                                                                                        |
| P          | 3. Real-time Mosaic for Side Scan Data1-43                                                             |
| В.         | Side Scan Processing 1-44                                                                              |
|            | 1. Targeting and Mosaicking Beta       1-44         2. Segmentation and Contouring       1-45          |
| C          | 2. Segmentation and contouring $(A, b)$ :<br>$(A, b): (BVGWEED^{\mathbb{R}} \in D)$ $(A, D) (A, V(A))$ |
| C.         | 04-011 MISWEEF <sup>~</sup> EDIIOK (MBMAX04) 1-40                                                      |
| <i>D</i> . | ADCP Profile                                                                                           |
| VI.        | Processing Other Data Types 1-48                                                                       |
| А.         | Magnetometer Editor    1-48                                                                            |
| В.         | Data Converter         1-49                                                                            |

| VII.       | Final Products                      | 1-49 |
|------------|-------------------------------------|------|
| А.         | <i>HYPLOT MAX</i>                   | 1-49 |
| В.         | <i>TIN Model</i>                    | 1-49 |
| С.         | <i>ENC Editor</i>                   | 1-50 |
| VIII       | Utilities                           | 1-50 |
| А.         | New Tool: Absolute Ocean Integrator | 1-50 |
| <i>B</i> . | Data Converter                      | 1-51 |

# HYPACK SHELL

- Users can now add S-102 (\*.h5) charts as background files in a project.
  - > S-102 charts can be exported to XYZ and GeoTIFF files using the right click menu.
  - > The Info Query tool can be used on S-102 files.
  - > S-102 charts work similarly in HYPACK Survey and loads as background charts in the editors and MBMAX64.
- Users can now add custom labels to each band in a color table (\*.hcf file), and also choose to display those labels on a color bar in the HYPACK Shell.
  - > To add custom labels, open the Color Table Editor (HYPACK Shell -> Sounding Colors tab -> [Edit Color Table], right click on the desired color band and click Set Label. Type in the label name, then click [OK]. Once you are finished adding labels to all the color bands you need, click [Apply] and then [OK].
  - > **To display those custom labels**, back in the HYPACK Shell, right click on the color bar and click Show Label.

| 🏠 Co    | lor Table Edito | r - *Default.hcf      | ×    | 滣 Color Table E | ditor - *Default.hcf × |    | < 1.00 (Rock)             |
|---------|-----------------|-----------------------|------|-----------------|------------------------|----|---------------------------|
| File    | Style Bands     | Help                  |      | File Style Ban  | ids Help               | er |                           |
| Color Z | ones            |                       | 1    | Color Zones     |                        |    | 4.00. 0.00.(0             |
| Color   | Range           | Add Single Band       |      | Color Range     | Label                  |    | 1.00 - 2.99 (Sand)        |
|         | 2.00            | Set Bands             | ^    | 2.00            | ^                      |    |                           |
|         | 4.00            | Edit Selected Bands   |      | 4.00            |                        |    | 3.00 / 00 (Mud)           |
|         | 6.00            | Delete Selected Bands |      | 6.00            |                        |    | 5.00 - 4.33 (Midd)        |
|         | 8.00            | Smooth Selected Bands |      | 8.00            |                        |    |                           |
|         | 10.00           |                       |      | 10.00           |                        |    | 5.00 - 6.99 (Stuff)       |
|         | 12.00           | Set Label             |      | 12.00           |                        |    | ,                         |
|         | 14.00           | Clear Label           |      | 14.00           |                        |    |                           |
|         | 18.00           |                       | ·    | 18.00           |                        |    | 7.00 - 8.99 (Other Stuff) |
|         | 20.00           |                       |      | 20.00           | Test Label             |    |                           |
|         | 22.00           |                       |      | 22.00           |                        |    |                           |
|         | 24.00           |                       |      | 24.00           |                        |    | >= 9.00 (Um)              |
|         | 26.00           |                       |      | 26.00           | Set Label              |    | Show Text >               |
|         | 28.00           |                       |      | 28.00           |                        |    | Show Label                |
|         | 30.00           |                       |      | 30.00           | Label                  |    | • Show Laber              |
|         | 32.00           |                       |      | 32.00           | Test Label             |    | Opaque                    |
|         | 34.00           |                       |      | 36.00           |                        |    | Invert Display            |
|         | 38.00           |                       |      | 38.00           | OK Cancel              |    | Font                      |
|         | 50.00           |                       | ¥    | Adv-th Decide   |                        | -  | Select Color Table        |
| Adjust  | Bands 0.1       | + -                   |      | Adjust Bands    | 0.1 + -                |    | Edit Color Table          |
|         | ОК              | Cancel Apply Undo     | Redo | ОК              | Cancel Apply Undo Redo |    |                           |

• User-defined buttons or tools can now be added to custom toolbars. The Customize dialog used for toolbar customization now includes the User Tools Category, where any

user-defined buttons are listed and can be added to the toolbar. These user-defined buttons are used to launch external executable files.

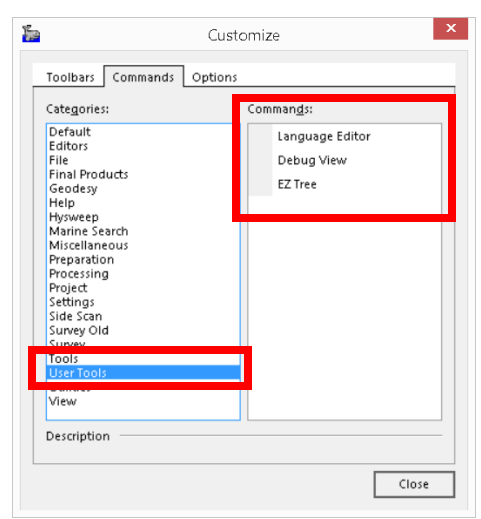

To create a user-defined button or tool to launch an external program from HYPACK:

- 1. From the HYPACK Shell, click Tools -> Setup to open the Tool Options window.
- 2. In the Tool Options window, click [Add] to open the Tool Properties window.
- 3. In the Tool Properties window, fill out the program's name, select the executable file from your device, and enter any parameters that need to be passed to the executable on initialization. Click [OK] in Tool Properties, then [Close] in the Tool Options.

The new user-defined tool can be accessed from the Tools menu.

To add the user-defined button to a customized toolbar:

- 1. From the HYPACK Shell, right click on the top toolbar -> Customize to open the Customize window.
- 2. In the Commands tab, click User Tools under the Categories list on the left. All userdefined tools will be listed in the Commands list on the right.
- 3. Click the user-defined tool and drag and drop it in the custom toolbar of your choice. The user-defined tool name will appear in the custom toolbar.

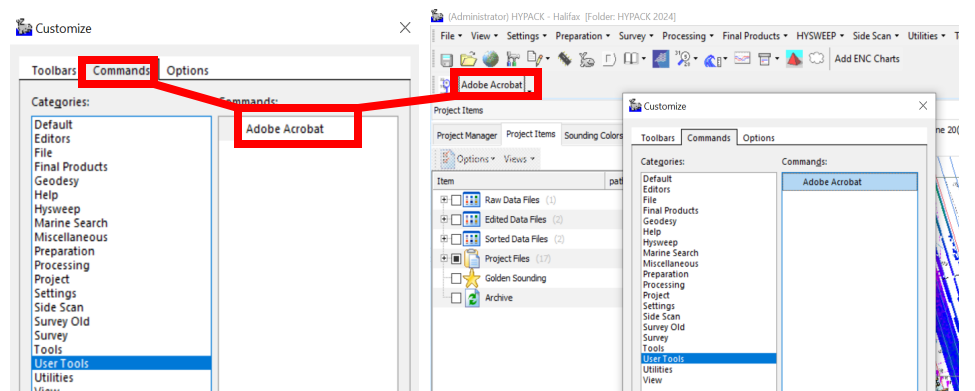

 TIN files created in the TIN Model program can now be displayed in the main area map in the HYPACK Shell. They are accessed in the Project Items tab in the Project Files -> Background Files folder.

You can also change how the TIN model drawing style by right clicking on the file ->

Style, and clicking Points, Hollow, or Filled.

|       | 1.000.00000        |                        |          |          |
|-------|--------------------|------------------------|----------|----------|
|       | FlipSoundings.dxf  |                        |          | C: HYPAC |
|       | FPWcontours.dxf    |                        |          | C:\HYPAC |
| - 🗆 🎑 | junk.dxf           | Remove File            |          | C:\HYPAC |
| -0    | MergeChnLnwCo      | Delete File            |          | C: HYPAC |
| -0 🗋  | MTX.dgn            | Archive                |          | C:\HYPAC |
| -0 🗋  | NoColors.dxf       | 0 : N : 1              | -        | C: HYPAC |
|       | raster 150.pdf     | Open in Notepad        |          | C:\HYPAC |
|       | SBMAX64_Edit.d:    | Open in Explorer       | -        | C: HYPAC |
|       | SBSelection_Cold   | Zoom Extents           |          | C: HYPAC |
| -0    | SBSelection_Filet  | Bring to Front         |          | C:W PAC  |
| - 🗆 🎑 | SBSelection_Flip;  | Style                  | Points   | PAC      |
| -0 🗋  | SBSelection_Flip1  |                        | Hollow   | PAC      |
|       | SBSelection_LOG    | Set Color Table        | ✓ Filled | PAC      |
|       | SBSelection_NoC    | Set Color lable        | -        | C:V PAC  |
| 🗆 🎑   | SBSelection_Proj   | Auto Scale Colors      |          | C: HYPAC |
|       | SBSelection_Step   | Dirable                |          | C: HYPAC |
|       | SBSelection_Trac   |                        | -        | C:\HYPAC |
| -0 🗋  | SoundingsOnly.d    | Chart Display Order    |          | C: HYPAC |
| - 🗹 🊺 | Test Tin File.tin  | Export to Google Earth | -        | C:\HYPAC |
|       | Test Tin File2.tin | Modify Folder Font     |          | C: HYPAC |
|       | US4MS12M.000       |                        |          | C: HYPAC |

The following images show examples of the display if Points (left), Hollow (center), or Filled (right) are selected.

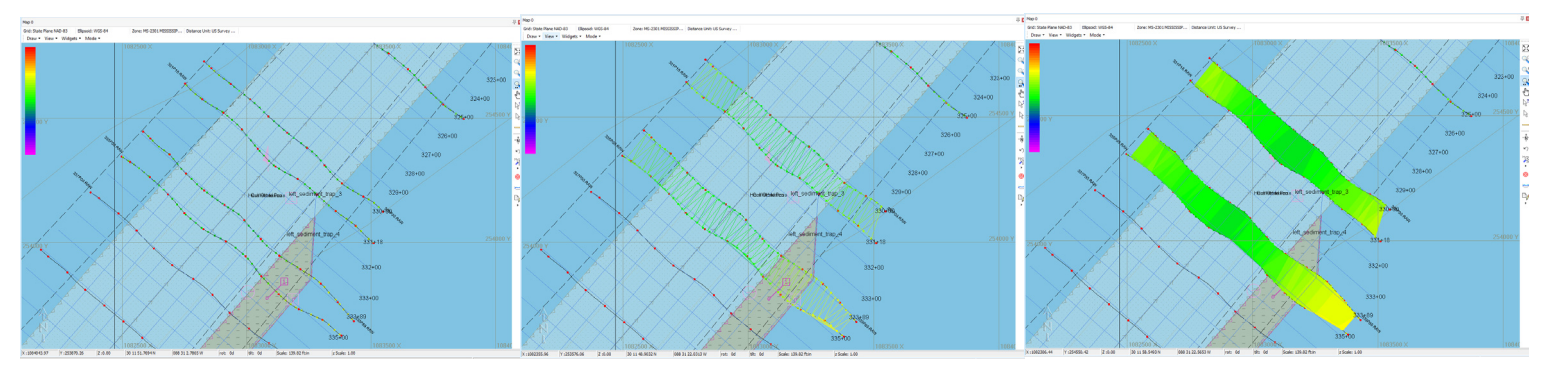

• Removed the View Log Window menu item from the File menu in HYPACK Shell. This was an unmaintained window and did not show useful information to the user. The following images show the File menu before (left) and after (right) the removal the View Log Window option.

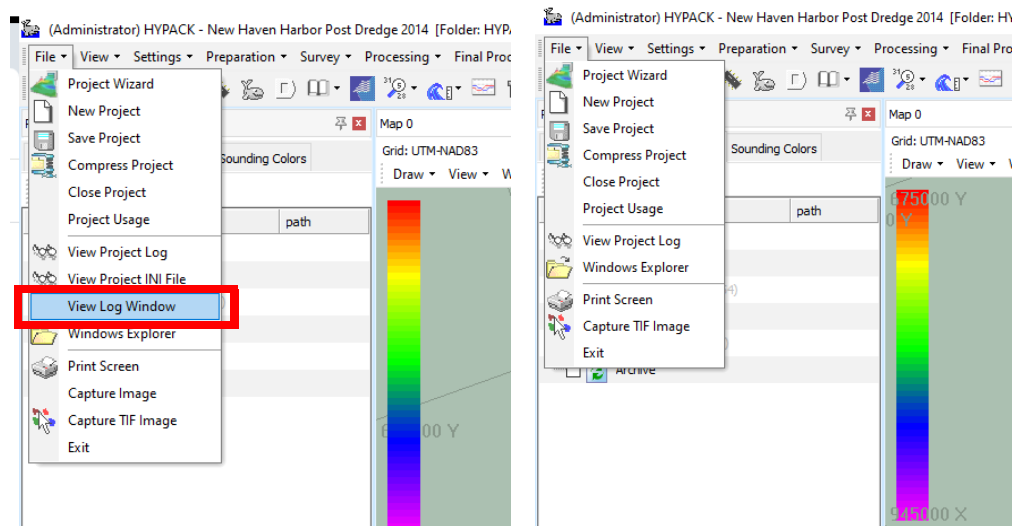

• In the Project Items list, the right-click menu options have been reorganized to group related items. Some items were also moved to the Options menu drop down to reduce the volume of options in right-click pop up menu.

The following images are examples of what the right-click menu looks like before (left) and after (right) the update.

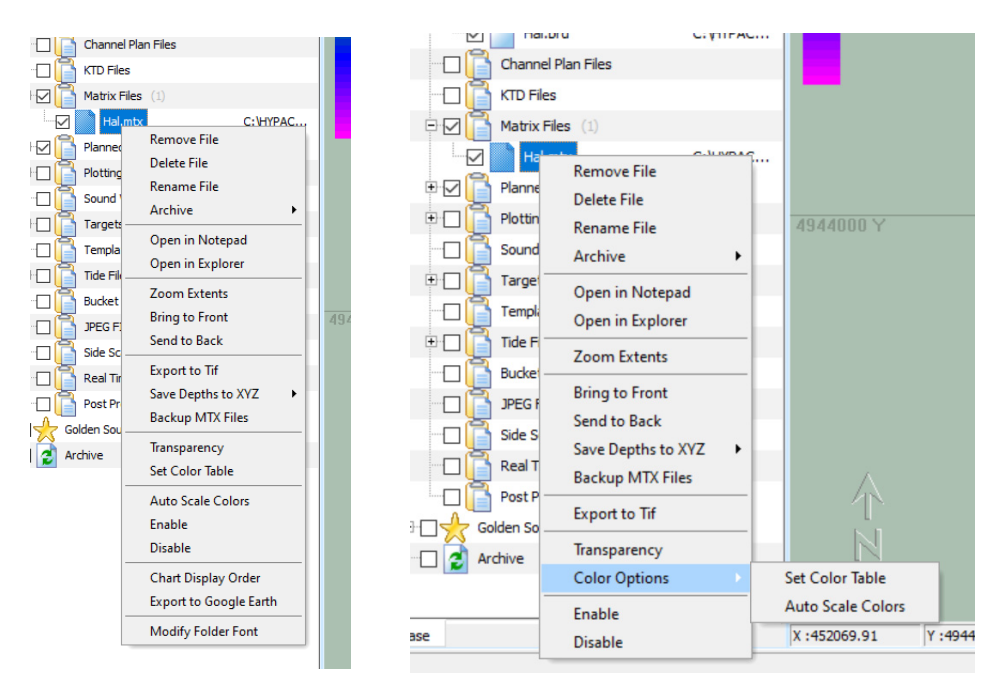

• Added the options Export to XYZ and Export to MTX to the right-click menu for ESRI TIF files. Access the menu from Project Items list in the HYPACK Shell.

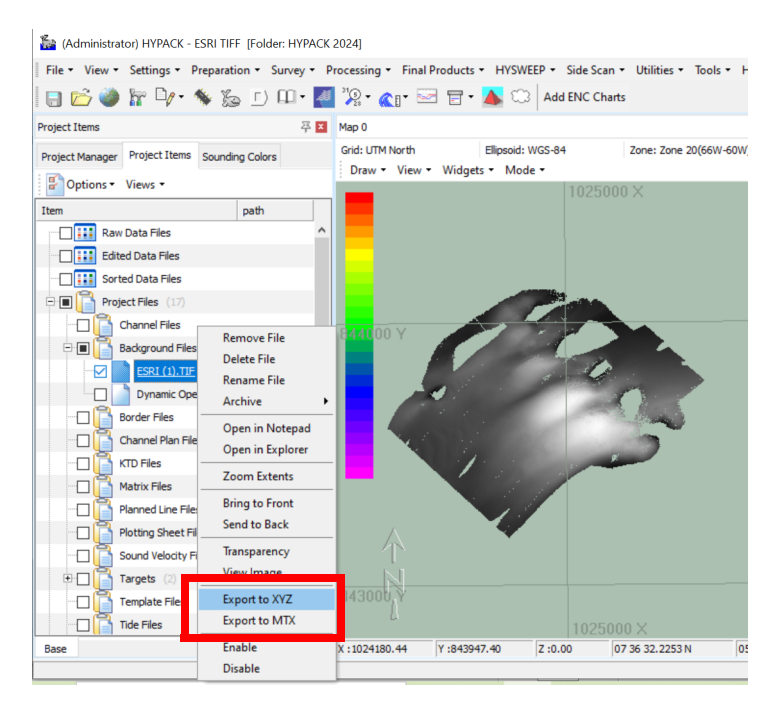

- If Export to XYZ is selected, the Save As window appears. Give the XYZ file a name and click [Save]. The file is saved to the Sort folder by default.
- > If Export to MTX is selected, the Save As window appears. Give the MTX file a name and click [Save]. The file is saved to the project folder by default.
- Added yards to the list of selectable units in the units drop down of the Measure Tool.

To use this new feature, in the HYPACK Shell, click the Measure tool on the right toolbar. The distance and azimuth toolbar appears at the bottom of the Map window. Click the units drop down and select yards.

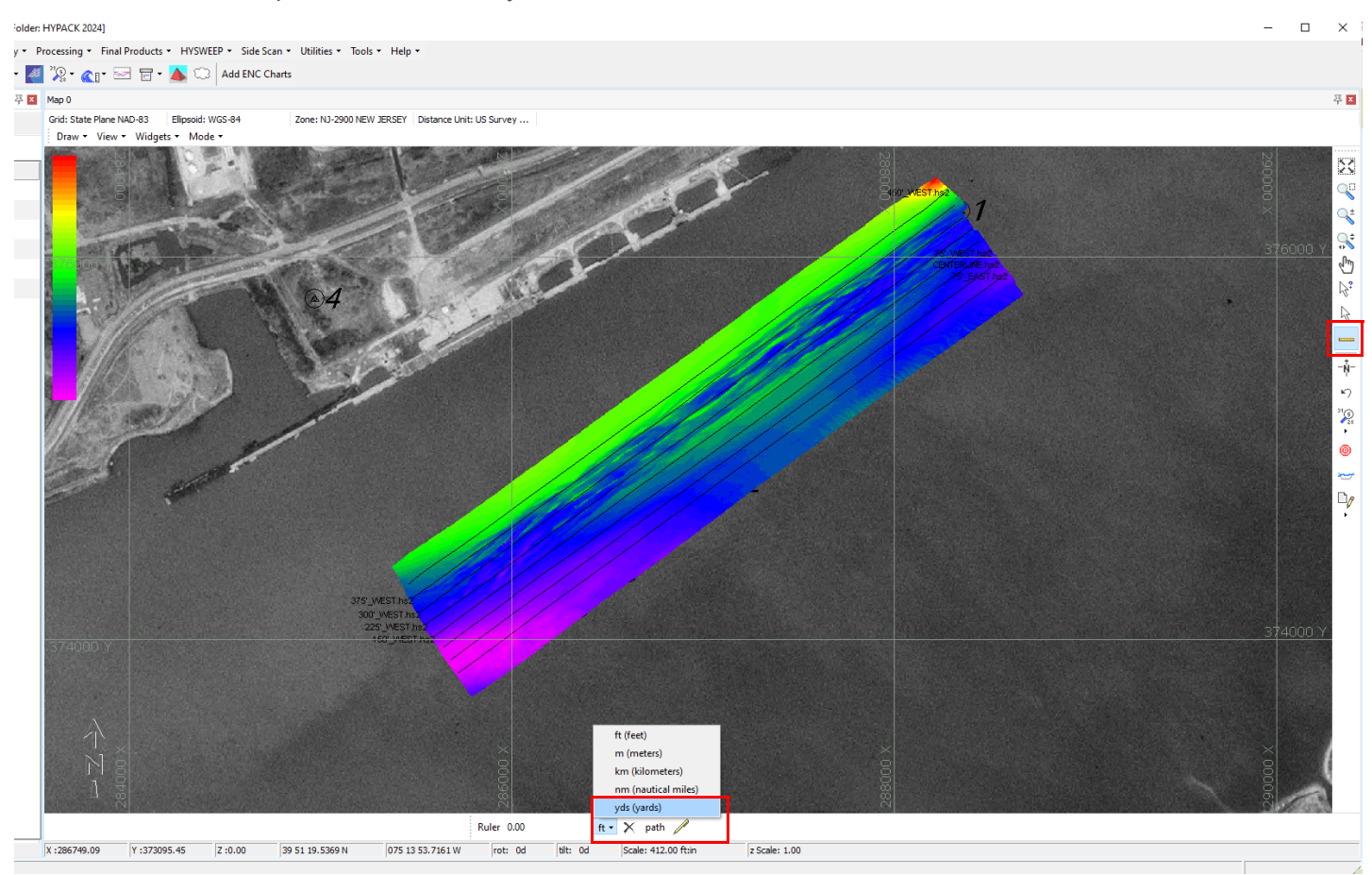

• If your HYPACK license is deactivated or otherwise not detected, the "No License Found" popup now appears upon program startup. This update is intended to help users who regularly use their HYPACK® license on multiple devices.

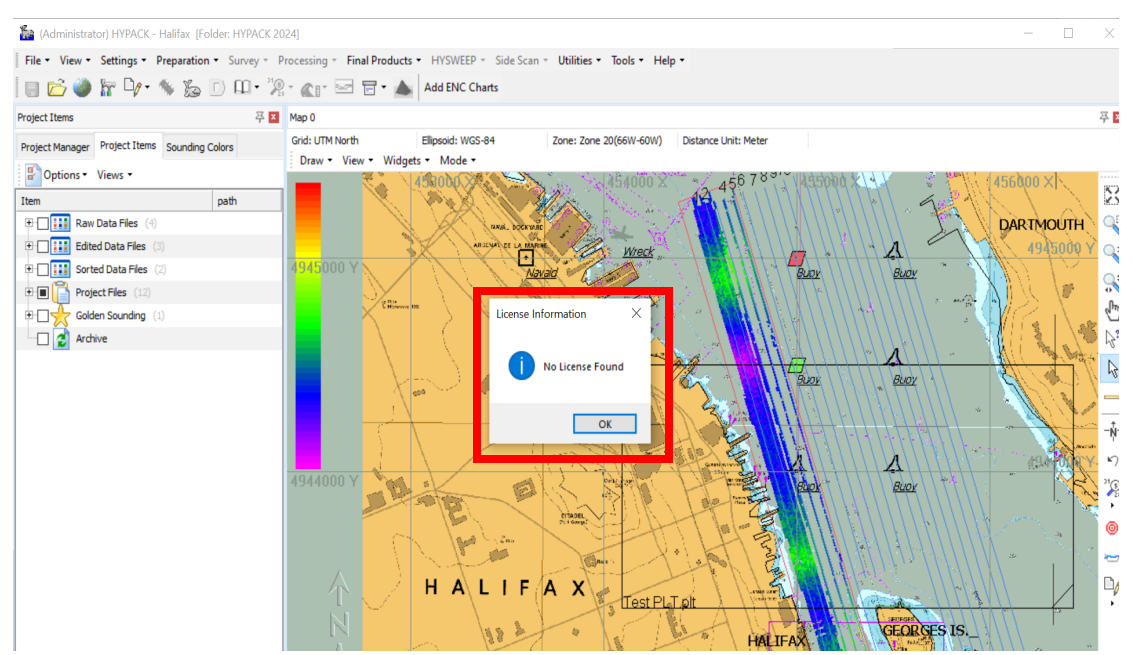

• "No Project Loaded" is also displayed on the title bar of the HYPACK Shell after closing a project of if a project failed to load during startup. No Project Loaded is also displayed if HYPACK cannot find hypack.ini, or if the project location was changed.

| 🎦 HYPACI - No Project Loaded                                |                       |
|-------------------------------------------------------------|-----------------------|
| File - View - Settings - Preparation - Survey - P           | rocessing *           |
| 🗏 🖬 🖆 📅 🧤 🖘 🍒 🗋 💷 📲                                         | <sup>31</sup> /2: - 6 |
| Project Items 푸 🗴                                           | Map 0                 |
| Project Manager Project Items Sounding Colors               | Grid: State           |
| Options - Views -                                           | Draw -                |
| Item path                                                   | 19850                 |
| Raw Data Files                                              |                       |
| Edited Data Files                                           |                       |
|                                                             |                       |
| Project Files (12)                                          |                       |
| $\square$ $\square$ $\square$ $\square$ Golden Sounding (1) |                       |
| Archive                                                     |                       |
|                                                             |                       |

• Clicking [Add ENC Charts] in the HYPACK Shell now launches a confirmation dialog that displays the number of charts to be downloaded.

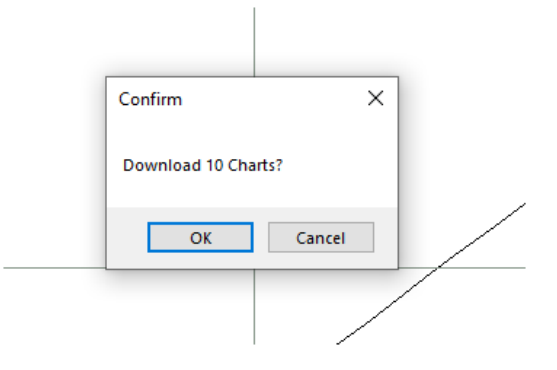

Click [OK] to download all charts, or [Cancel] to prevent the operation. Previously, clicking on [Add ENC Charts] would immediately begin the download of all charts available in the area displayed in the map window, and if the view was zoomed out enough, it is possible to end up downloading hundreds of charts with no way to cancel the command. This update gives users the opportunity to prevent the automatic download of hundreds of charts that they might not need or want.

#### **PREPARATION**

# **BACKGROUND CHARTS**

#### **OPENSTREETMAPS**

• All projects now automatically contain a Dynamic OpenStreetMaps file within the Background Files folder. When checked, OpenStreetMaps is automatically displayed (sometimes with a slight delay) in the map view of the HYPACK Shell. Zooming in and out with the mouse scroll wheel or zoom functions in HYPACK Shell will pull in additional maps to display. This file is stored on your device at C:\HYPACK

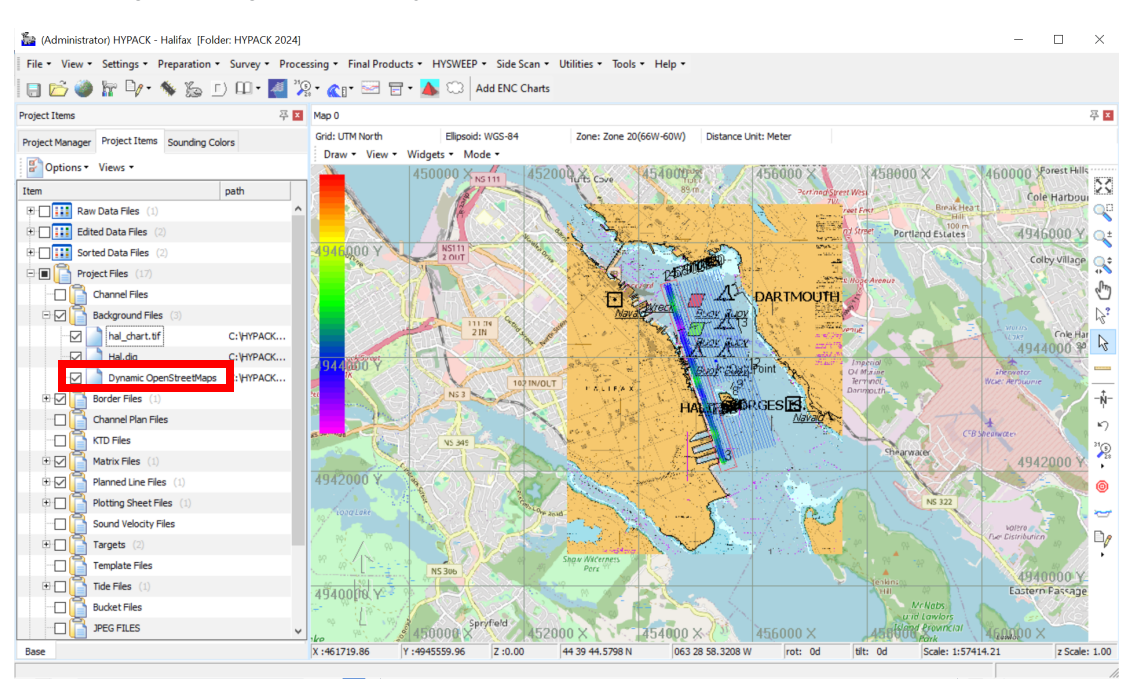

2024\Projects\Project Name\Dynamic OpenStreetMaps.

In addition to the HYPACK Shell, OpenStreetMaps can be enabled and displayed within other HYPACK programs including HYPACK SURVEY, HYPLOT, and editors. The below examples show the OpenStreetMaps chart within MBMAX64 (top) and HYPLOT MAX

#### (bottom).

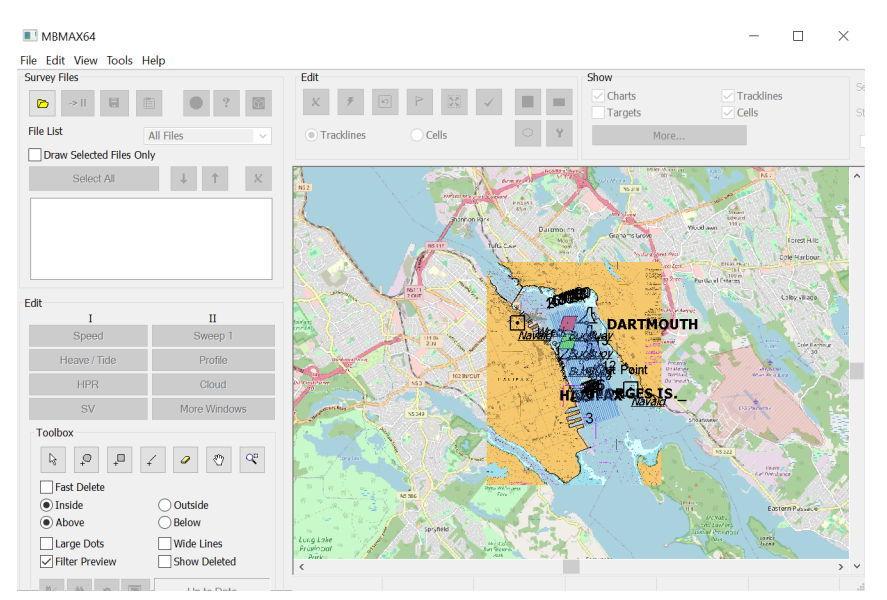

#### File Add Options View Help

#### - 0 ×

| 🗁 🝷 🗒 🕁 Clear                                                                                                    | Isgs 🔊 🗠 😥 Map Area 🔹 Map Item 🝷 Plot Item 👻 🛛 1:1 🚋 📐 🔍 式 🖓 💭 🏷 🕂 |                                                                                                    |
|----------------------------------------------------------------------------------------------------|--------------------------------------------------------------------|----------------------------------------------------------------------------------------------------|
| Items                                                                                                    | Display Chart                                                      | ts (Map Area)                                                                                                    |
| ⊡ New Sheet                                                                                                    | 0pt                                                                | tions •                                                                                                    |
| Hal.plt                                                                                                    | Sele                                                               | ction Draw Order                                                                                                    |
| Properties<br>Name  Hal.plt<br>[B Bord N Double Border<br>Left   1.270<br>Widt  94.540<br>Heigr  56.540<br>(B Anch [skLeft,akTop]<br>(B Anch [skLeft,akTop]<br>(B Anch [skLeft,akTop]<br>(B Anch [skLeft,akTop]<br>(B Anch [skLeft,akTop]<br>(B Lat)L<br>Color C:HYPACK Store [Color T<br>Line (<br>Line \ 0.50<br>Cent  455151.33<br>Cent  455151.33<br>Cent  45515151.33<br>Cent  455151.33<br>Cent  455151.33 | 10<br>10<br>10<br>10<br>10<br>10<br>10<br>10<br>10<br>10           | □ Raw (1)         ▲           □ Edt (2)         ▲           □ Sort (2)         □ Orannel (0)           □ Pranic OpenStreetMaps         □ Pranic OpenStreetMaps           □ Haldag (0)         □ Haldag (0)           □ Handra Line (0)         □ Haldag (0)           □ Mark (1)         □ Pranic OpenStreetMaps           □ Mark (1)         □ Pranic Unes (1)           □ Targets (2)         □ Targets (2)           □ Buddet (0)         □ Side Scan Images (0)           □ Side Scan Images (0)         ↓           □ Baconected.         ↓           □ Deconnected.         ↓           □ CHYPRACK StreetWMS Linesger/bit         ↓           □ backet (0)         ↓           □ Backet (0)         ↓           □ Side Scan Images (0)         ↓           □ Backet (0)         ↓           □ Backet (0)         ↓           □ Backet (0)         ↓           □ Backet (0)         ↓           □ Backet (0)         ↓           □ Backet (0)         ↓           □ Backet (0)         ↓           □ Backet (0)         ↓           □ Backet (0)         ↓           □ Backet (0)         ↓           □ Backet ( |
| Froze False                                                                                                    |                                                                    | dyn. 14.5300.5918.png 86<br>dyn. 14.5300.5918.png 76                                                                                                    |

• We've added the Explore OpenStreetMaps widget, which allows users to export part of the OpenStreetMaps as a \*.tif file for use as a background chart.

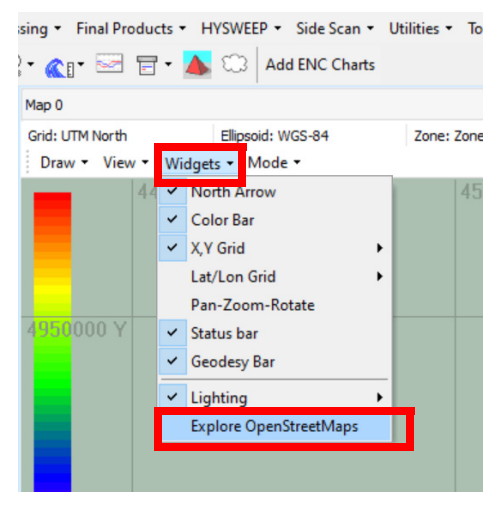

To use this new feature, from the HYPACK Shell click Widgets -> Explore OpenStreetMaps to open the Custom Map dialog.

Select the map source (currently OpenStreetMaps is the only one available), enter the location using X/Y or Lat/Long coordinates, then click [Search Location]. You can zoom in and out using the mouse scroll wheel or the slider at the bottom of the window. Click [Export Map], then give your file a name. The file is saved in the project folder by default.

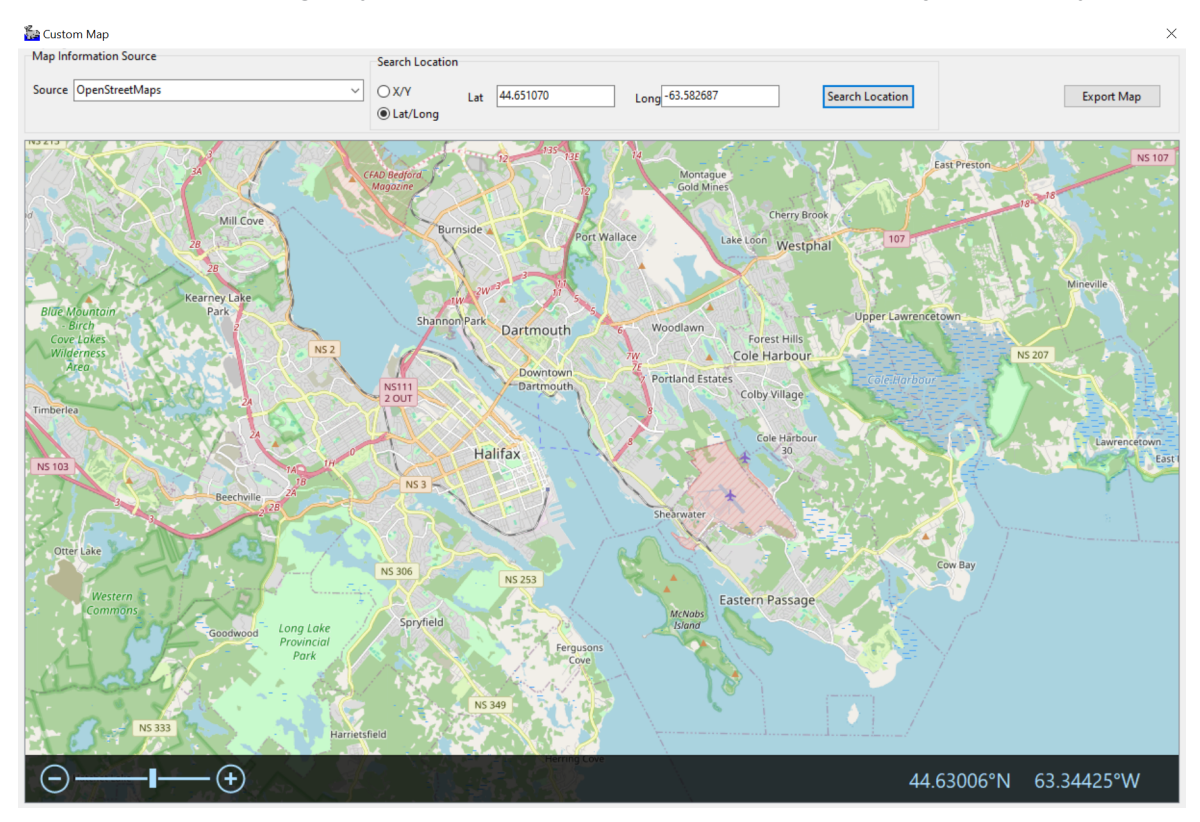

Back in the HYPACK Shell in the Project Items tab, click Options and select Rescan Folders. The new OpenStreetMaps chart should appear in Background Files, where you can enable to display in the map view.

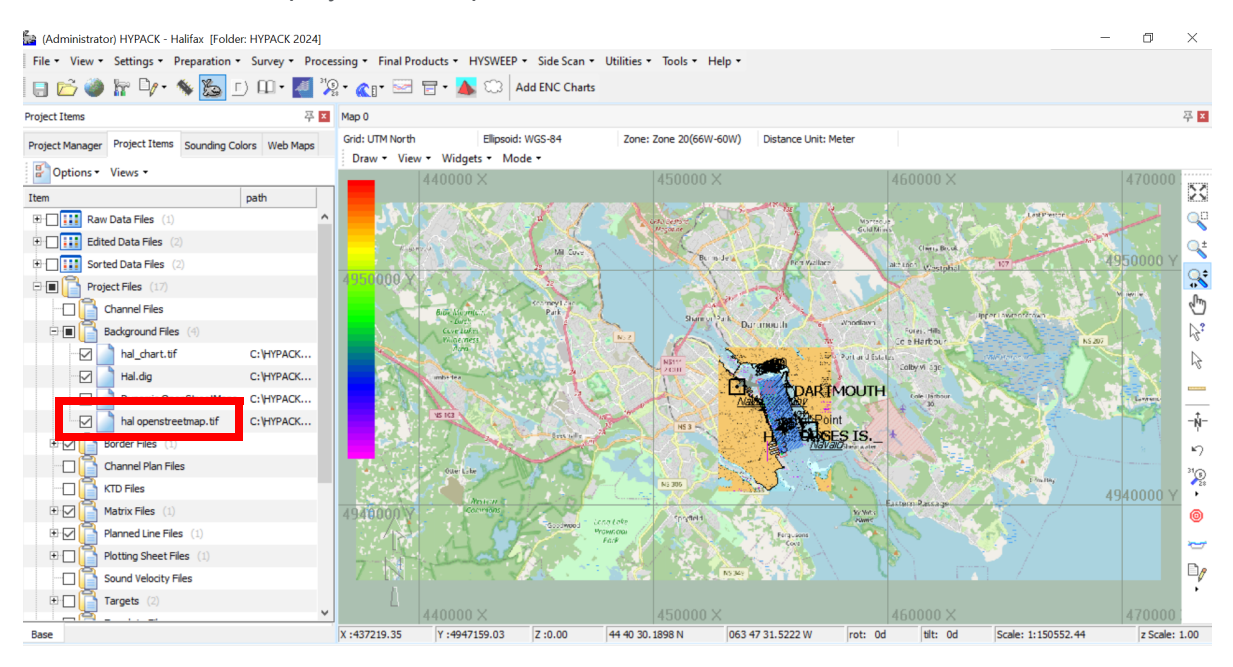

#### **GEODETIC PARAMETERS**

• The Datum Shift File field in the Geodetic Parameters dialog has been changed to a dropdown list that contains only valid datum shift files (\*.lls and \*.gsb).

| edefined EPSG                                                              |                                 | Projection         |                   |
|----------------------------------------------------------------------------|---------------------------------|--------------------|-------------------|
| ids                                                                        | Ellipsoid Clarke-1866           | Lambert Conforma   | al Conical        |
| tate Plane NAD-27                                                          | Semi-Major Axis 6378206.4       |                    |                   |
| ne                                                                         | Flattening 294,9786982          | Central Meridian   | 077 00 0 W        |
| ID-1900 Maryland                                                           |                                 | Reference Latitude | 37 50 0 N         |
|                                                                            |                                 | Scale Factor       | 1                 |
| S Survey Foot                                                              | Datum transformation parameters | North Parallel     | 39 27 0 N         |
|                                                                            | Delta X 0.000 Delta X 0.0000    | South Parallel     | 38 18 0 N         |
| pth Unit                                                                   | Delta Y 0.000 Delta rY 0.0000   | Ealse Easting      | 800000            |
|                                                                            | Delta Z 0.000 Delta rZ 0.00000  |                    | 00000             |
| Elevation Mode (Z-axis positive going up)                                  | Delta Scale 0.00000             | False Northing     | 0                 |
|                                                                            | Datum shift file conus.lls      | 厂 Local Grid Adjus | stment Local Grid |
| RTK Tide Method                                                            | Geoid Mod conus.lls             | Orthometric Heig   | ht Correction     |
| C Not using RTK tide                                                       | hawaii.lls<br>prvi.lls          | 0.00               | ftl               |
| ○ (K-N) from KTD file                                                      | stgeorge.lls<br>strnc.lls       |                    |                   |
| C N from geoid model, K from KTD file                                      | stpaul.lls                      |                    |                   |
|                                                                            | VDatum zone                     |                    |                   |
| N from geoid model, K from VDatum                                          |                                 |                    |                   |
| N from geoid model, K from VDatum     N from geoid model K from user value |                                 |                    | _                 |

### **GEODETIC LIST CONVERSION**

- In the Geodetic List Conversion Program, three depth inversion options have been added to the Other drop down menu:
  - Invert and Meters to Feet Invert depths and convert units from meters to feet (ex: m to -ft).
  - Invert and Feet to Meters Invert depths and convert units from feet to meters (ex: ft to -m).
  - > Invert Depth Invert depths only (ex: d to -d).

To use these options, from the HYPACK Shell click Utilities -> Geodesy -> Geodetic List Conversion to open the Geodetic List Conversion dialog.

In the following example, Invert Feet to Meters is selected, and the depth value from the input file (50.40 ft) is inverted and converted to meters (-15.36 m) in the output file.

| 📲 Geodetic List Conversion – 🗆 🗙                                                                                 |               |                                           |                              |                          |                                                                        |   |
|----------------------------------------------------------------------------------------------------|---------------|-------------------------------------------|------------------------------|--------------------------|------------------------------------------------------------------------|---|
| Project Group                                                                                                    | Local         |                                           | •                            | Project Group            | Local                                                                  | Ŧ |
| Input Project                                                                                                    | Halifax       |                                           | •                            | Output Project           | Halifax                                                                | Ŧ |
| Input File Type                                                                                                  | XYZ           |                                           | •                            | Output File Type         | WGS Lat, Long, Z                                                       | • |
| Input File Name                                                                                                  | : 2024\Pr     | ojects\Halifax\Sort\ha                    | l.xyz                        | Output File Name         | ojects\Halifax\Sort\hal_LatLonZ.xyz                                    |   |
|                                                                                                    |               |                                           |                              | Degrees Format           | ddd mm ss.ssss                                                         | • |
| Ellipsoid                                                                                                    | WGS-84        |                                           |                              | Ellipsoid                | WGS-84                                                                 |   |
| Projection                                                                                                    | Transve       | rse Mercator                              |                              | Projection               | Transverse Mercator                                                    |   |
| Use Input Proje                                                                                                  | ct as Outp    | ut Project                                |                              |                          |                                                                        |   |
| Decimal Precision for                                                                                            | or Lat\Long   | 6                                         |                              | Other                    | Invert and Feet to Meters                                              | • |
| Decimal Precision fo                                                                                             | or Z\\Ellipso | oid 2                                     |                              | Degree Decoration        | No Conversion on Depths<br>Convert Metric Depths to Feet               |   |
| <ul> <li>✓ Easting (x)</li> <li>✓ Northing (Y)</li> <li>✓ Depth/Elevation</li> <li>☐ Ellipsoid Height</li> </ul> |               | Input: 454929.54 4<br>Output: 44 38 44.12 | 1943738.44 5<br>29884 -63 34 | i0.40<br>6.082211 -15.36 | Invert and Meters to Feet<br>Invert and Feet to Meters<br>Invert Depth |   |
| Name<br>Latitude<br>Longitude<br>Ignore                                                                          |               |                                           |                              |                          |                                                                        |   |
|                                                                                                    |               |                                           |                              |                          |                                                                        |   |
|                                                                                                    |               |                                           |                              |                          |                                                                        |   |
|                                                                                                    |               |                                           |                              |                          |                                                                        | ~ |
| Add Ignore                                                                                                    | Field         | Tes                                       | t Line                       | Run Exi                  | t Help                                                                 |   |

### HARDWARE

#### SURVEY Device Driver Updates

 Gps.dll: Added the "Ignore ZDA Date" option in the Advanced device settings to overwrite the ZDA string date with the PC/computer date. This option was added to support end of life GPS units that are experiencing GPS week number rollover (WNRO) issues.

Please note that unless specifically instructed by the HYPACK Technical Support Team, leave this option unchecked.

To use this new feature:

- 1. From the HYPACK Shell, click Preparation -> Hardware Setup. The HYPACK Combined Hardware window appears.
- 2. Add the gps.dll driver, then double click on the GPS NMEA-0183 driver to open the Setup window.
- 3. In the Setup window, click [Advanced]. The Advanced options window appears.
- 4. Check Ignore ZDA Date, then click [OK].

| Setup                |                                                         |                           |            | ×                         |
|----------------------|---------------------------------------------------------|---------------------------|------------|---------------------------|
| Synchronization      |                                                         | Tide                      |            |                           |
| Use PPS box          |                                                         | Minimum Status for RTK T  | ïde 📂      | Fixed RTK                 |
| GPS Status Codes     |                                                         |                           |            | Float RTK<br>Differential |
|                      | Show alarm                                              |                           |            | Stand-Alone               |
| Invalid 0            |                                                         |                           |            | Any status                |
|                      |                                                         | Filter RTK tide           |            |                           |
| Stand-Alone 1        |                                                         | True sussiant             | Camalaa    |                           |
| Differential 2       | Advanced                                                | Time constant             | Samples ×  |                           |
| Float RTK 5          |                                                         |                           |            |                           |
| RTK 3                | USE AT YOUR OWN RISK!<br>Unless specifically instructed | d by HYPACK Technical Sup | port leave | Show alarm                |
| Fixed RTK 4          | these its                                               | ems UNCHECKED!            |            |                           |
| User Modified NMEA   | Use MSL height only (NOT                                | RECOMMENDED)              |            | ).0 []                    |
| Show debug messa     |                                                         | ОК                        | Cancel     |                           |
| Ignore Checksum      |                                                         | Used contracts            |            | -                         |
| Use only for heading | g (OTFGYRO)                                             | Position                  | Heading    | Misc                      |
| Report antenna elev  | vation as depth                                         | GGA GGK                   | HDT        | GSA                       |
| Use GPS time when    | not synchronizing (special                              | GLL RMC                   | VTG        | GST GST                   |
| configurations only  | !!!)                                                    |                           |            | GSV                       |
| Advanced             |                                                         | PTNL, GGK                 |            | PTNL, QA                  |
|                      |                                                         |                           | OK         | Cancel                    |

• POSMV.dll:

We've added the capability to use Group 1 codes back to the driver setup with the new frame data options. We recommend selecting Group 102, which logs multibeam frame data. Selecting Group 1 records vessel frame data, and we recommend using this

option only if Group 102 is unavailable.

| Applanix POS M/V Setup                                                                           | ×                                                                                                    |
|--------------------------------------------------------------------------------------------------|----------------------------------------------------------------------------------------------------|
| Use PPS signal for timing Use GSOF I<br>Serial Port                                              | Messages                                                                                                    |
| Solution status                                                                                  | Solution status for RTK tides  - Narrow lane RTK - Wide lane RTK - Float RTK - Float RTK                    |
| <ul> <li>Get solution status from group 20</li> <li>Get solution status from group 10</li> </ul> | - DGPS<br>- Always                                                                                          |
| Frame data<br>O Record multibeam frame data (group 102)<br>Record vessel frame data (group 1)    | Show alarm when solution status is:<br>- Wide lane RTK<br>- Float RTK<br>- DGPS<br>- Stand Alone<br>- Never |
| IMPORTANT: Please configure PosView Ethernet Rea<br>102.<br>WARNING: Use Group 1 only if Gro     | Itime to output groups 3, 7, 10, 20 and<br>up 102 is unavailable<br>OK Cancel                               |

To select the Frame data source:

- 1. From the HYPACK Shell, click Preparation -> Hardware Setup to open the HYPACK Combined Hardware window.
- 2. Select posmv.dll from the Available drivers list, then click [Add -->].
- 3. Double click on the Applanix POS M/V driver from the Installed list. The Applanix POS M/ V Setup window appears.
- 4. Select your options. Under Frame data, choose between Group 102 and Group 1, then click [OK].
- Cutfill.dll: Added a drop-down box in the cutfill.dll Setup dialog to select the tide source, which users can designate either the global tide from HYPACK<sup>®</sup> SURVEY or a specific mobile as the tide source.

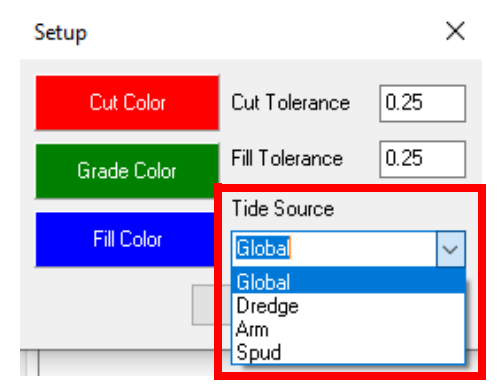

The mobiles listed under the Tide Source dropdown will depend on what is added in the HYPACK Combined Hardware. In this example, you can select from Dredge, Arm, and Spud, which correspond with the mobiles that are added in the following HYPACK

Combined Hardware image.

| HYPACK Combined Hardware                                                                                                    |                                                                                                    | - | × |
|----------------------------------------------------------------------------------------------------|----------------------------------------------------------------------------------------------------|---|---|
| File Options Help                                                                                                    | System All Offsets                                                                                                    |   |   |
| <ul> <li>➡ Dredge</li> <li>➡ Cutter Dredge</li> <li>➡ GPS NMEA-0183</li> <li>➡ SGBrown Gyro</li> <li>➡ Arm</li> <li>➡ Cut Fill Monitor</li> <li>➡ Inclinometer</li> <li>➡ Tide Gauge Driver</li> <li>➡ Spud</li> <li>➡ Valeport Tide Gauge</li> </ul> | Synchronize Computer Clock       HYPACK Survey         Select Device to Synchronize Clock       Show XYZ Files         GPS NMEA-0183       Start Logging at Startup         Printer Connection |   |   |

Note that Tide Source interacts with the Individual Tide Per Mobile checkbox in the HYPACK Survey options in the System tab at the Hardware level. Individual Tide per Mobile enables you to use multiple tide devices - up to one for each mobile in your configuration. When this option is checked, any mobile without a tide device assigned to it will inherit the tide of the main vessel.

So, if Individual Tide Per Mobile is checked:

- > If Global is selected in Tide Source, the Cut Fill Monitor window will display the tide from the mobile on which the device is installed.
- > If a mobile is selected and it has a tide device, then the tide reading from that device will be used.

If Individual Tide Per Mobile is unchecked:

> If Global is selected, the Cut Fill Monitor window will display the global tide from Survey.

To use the Tide Source option:

- Add your mobile, give it a name in the Mobile Name field, and click File -> Save. This adds the name of the mobile to the Tide Source drop down in the CutFill driver Setup window.
- 2. Add the tide device(s) to each mobile that has one.
- 3. Add cutfill.dll to the appropriate mobile.
- 4. Double click on the Cut Fill Monitor driver to open the Setup dialog, then pick your Tide source and click [OK].
- Subbot.dll: Added support for the GeoAcoustics GeoPulse Compact sub-bottom sonar. To use this device in HYPACK, in the HYPACK Combined Hardware add subbot.dll (Sub-bottom Driver) to your vessel, then in the Setup window, select

GeoAcoustics GeoPulse from the Devices list as shown on the left. Then, go to the Survey Device tab, then configure the Connection Type as shown on the right.

| HYPACK Combined Hardware |                                                     |              | - 🗆 X                             |            |         |         |      |        |   |
|--------------------------|-----------------------------------------------------|--------------|-----------------------------------|------------|---------|---------|------|--------|---|
| File Options Help        |                                                     |              |                                   |            |         |         |      |        |   |
| 🖃 🦕 Hardware             | Mobile Survey Device Offsets Vessel Shape All Off   | ifsets       |                                   |            |         |         |      |        |   |
| 🖻 📥 Boat                 | Device Type                                         |              | Tracking Point                    |            |         |         |      |        |   |
| Sub-Bottom Driver        | Survey Devices O HYSWEEP Devices O Side S           | Scan Devices | Starboard 0.00                    |            |         |         |      |        |   |
|                          |                                                     |              |                                   |            |         |         |      |        |   |
|                          | Mobile Name Boat                                    |              |                                   | Connection | 1 Туре  | Network |      |        | ~ |
|                          | Available                                           |              | Installed                         |            |         |         |      |        |   |
|                          | Description Version                                 |              | HYPACK File Simulation            | Network F  | Paramet | ers     |      |        |   |
|                          | Sub-Bottom Driver 23.3.1.0                          | SUD-B        | Sub-Bottom Driver                 | Protocol   | TCP     |         | Pala | Client | ~ |
|                          | Subsea Telemetry 15.0.0.6                           |              |                                   | 11010101   | ICF     |         | KOIE | chene  | - |
|                          | Satur                                               |              |                                   | Host       | 10.0.0. | 44      |      |        |   |
|                          | Setup                                               |              |                                   | Port       | 25700   |         |      |        |   |
|                          | Choose a Device                                     |              |                                   |            | 55700   |         |      |        |   |
|                          | Apalog (NLLISB)                                     |              |                                   |            |         |         |      |        |   |
|                          | Edge Tech 3000 Series                               | Add>         |                                   |            |         |         |      |        |   |
|                          | rugio sz ok Analog                                  | C Pamaua     |                                   |            |         |         |      |        |   |
|                          | LeoAcoustics GeoPulse                               | K Kemove     |                                   |            |         |         |      |        |   |
|                          | Knudsen Pinger & Chirp<br>Older Benthos SBP systems | arch         |                                   |            |         |         |      |        |   |
|                          | su                                                  | ıb           |                                   |            |         |         |      |        |   |
|                          |                                                     | Clear        |                                   |            |         |         |      |        |   |
|                          |                                                     |              |                                   |            |         |         |      |        |   |
|                          |                                                     |              |                                   |            |         |         |      |        |   |
|                          | AI                                                  | II Devices V |                                   |            |         |         |      |        |   |
|                          |                                                     |              |                                   |            |         |         |      |        |   |
|                          | O DLL Name Description                              | Name         | Sub-Bottom Driver                 |            |         |         |      |        |   |
|                          | O Decimanic O Description                           | Driver       | C:\HYPACK 2024\devices\Subbot.dll |            |         |         |      |        |   |
|                          | Rescan Driver List                                  |              |                                   |            |         |         |      |        |   |

For additional information, refer to <u>GeoAcoustics GeoPulse Compact Support Added to</u> <u>HYPACK by Daniel Tobin</u>.

• Aistide.dll: Driver now reads VDM and VDO messages.

#### • New Driver: Optimal Ranging Orion (Orion2.dll)

This driver is largely identical to the Orion.dll driver and was created for a specific use case that may not be relevant to all users. This driver uses the Orion ROV's position, depth, and heading to calculate the position and depth of burial of a target cable. The measured depth can then be corrected in SBMAX using altitude data from an altimeter. The following is a list of where the drivers differ:

- > The Orion2 driver additionally reports position, depth, and heading. This driver uses the USBL position and depth as a starting point, then uses the current offset from the device to obtain its position and depth. The heading can be configured to come from the Orion device itself or from the USBL.
- > To work properly, this driver requires an altimeter and must be on its own mobile with a gendevparse.dll driver reading heave from the altimeter. The Orion2 driver should be set relative to another ROV mobile which handles the position of the device itself.
- > The heave and depth data should be used in SBMAX to calculate the depth of burial of a target cable.

> The following setup parameters allow the data to be easily read by SBMAX:

| ections | Offsets                  | Survey Info   | Presort G | PS Pre-Filter | Advanced      |        |
|---------|--------------------------|---------------|-----------|---------------|---------------|--------|
| Devices |                          |               |           |               |               |        |
| Echosou | under                    |               |           | Navigatio     | n             |        |
| Optima  | Ranging                  | Orion         | ~         | Optimal       | Ranging Orion | $\sim$ |
| Heading | 1                        |               |           | Heave, P      | itch, Roll    |        |
| Optima  | Ranging                  | Orion         | ~         | Altimeter     | r             | $\sim$ |
| Tide    |                          |               |           |               |               |        |
| None    |                          |               | ~         |               |               |        |
| Other   |                          |               |           |               | Tida Valuas   |        |
| Other   |                          |               |           |               |               |        |
| Snap    | to Line                  |               | 5         | Invert        | Tide Values   |        |
|         | re Depth H<br>re Planner | Line Informat | tion      |               |               |        |
|         | re Echoara               | am            |           |               |               |        |
|         |                          |               |           |               |               |        |
|         |                          |               |           |               |               |        |
|         |                          |               |           |               |               |        |
|         |                          |               |           |               |               |        |
|         |                          |               |           |               |               |        |

- DQM Mechanical Driver (DQM\_Mechanical.dll) The DQM Mechanical Driver has received a few updates:
  - > Added CD17 Système to the DQM\_Mechanical driver, which acts as a ModBus master to obtain crane slew, boom angle, and wire length from the sheave. Select this option if you have a ModBus-connected PLC crane. Note that the modbus.dll needs to be added to the HYPACK 2024 root directory to support the

|                                                                      |                                                                                                    | × |
|----------------------------------------------------------------------|----------------------------------------------------------------------------------------------------|---|
| eral Settings Shapes CD17 Système                                    |                                                                                                    |   |
| system Type                                                          |                                                                                                    |   |
| CD 17 Système                                                        |                                                                                                    |   |
| Atlantic Crane System                                                |                                                                                                    |   |
| DPC/UA Crane System                                                  | The V offset is the vertical                                                                                                    |   |
| Cashman Crane System                                                 | distance from the drum to                                                                                                    |   |
| Marker Offshore System                                               | The X effect is the besidential                                                                                                    |   |
| CD17 Système 🗸 🎚 🚱 HYPACK X                                          | distance from the drum to the                                                                                                    |   |
| 100 TON                                                              | boom pin.                                                                                                    |   |
| runnion to Drum Offset                                               |                                                                                                    |   |
| Offset 0.00                                                          | A CONTRACTOR OF A CONTRACTOR OF |   |
| Offset 0.00                                                          | Contraction of the second second                                                                                                    |   |
|                                                                      |                                                                                                    |   |
|                                                                      | 1 20 21 21 21                                                                                                    |   |
| Relative OInherited                                                  |                                                                                                    |   |
| Absolute                                                             | Crane Depth Adjustment                                                                                                    |   |
|                                                                      | Angle Adjustment                                                                                                    |   |
| Doom Angle 0.8 0.0 C - Tactol C - 1.0                                | 60.00 0.00                                                                                                    |   |
| pent Reset Time (Seconds) 1 - Maximum Filtering<br>0.8 - Recommended | 65.00 0.00                                                                                                    |   |
| 5                                                                    | 70.00 0.00                                                                                                    |   |
| Boom Angle Offset 0.00                                               | 75.00 0.00                                                                                                    |   |
| New Advantage Manuface Time Denie                                    |                                                                                                    |   |

To use this feature:

1) From the HYPACK Shell, click Preparation -> Hardware Setup to open the HYPACK Combined Hardware window.

2) Add the DQM Mechanical Driver, and double click it to open the Settings window.3) Under the System Type drop down menu, select CD17 Système. The CD17 Système tab appears.

4) Under the CD17 Système tab, fill out the IP address of the PLC crane, the ModBus port number, and the holding register offset.

| Settings                                   | _                       |      | $\times$ |
|--------------------------------------------|-------------------------|------|----------|
| General Settings Shape                     | s CD17 Sys              | tème |          |
| PLC IP Address N<br>Holding Register Offse | lodBus Port<br>502<br>t |      |          |
| Test Connection                            |                         |      |          |
|                                            |                         |      |          |
|                                            | ОК                      | Cano | :el      |

The Design Profiles tab in the DQM Mechanical Driver device window now allows users to add up to 10 extra profile lines. To navigate to this tab, first add and set up DQM Mechanical.dll in HYPACK Combined Hardware. Run DREDGEPACK®, and the DQM Mechanical Driver device window appears, which will have the Design Profiles tab.

| nabled   | Туре     | Offset | Width | Color | Style             |
|----------|----------|--------|-------|-------|-------------------|
| 2        | Design 🗸 | -1.50  | 2     |       | Solid 🗸           |
| <b>~</b> | Design 🗸 | -3.00  | 1     |       | Dash $\checkmark$ |
|          | Design 🗸 | -4.50  | 1     |       | Dot 🗸             |
|          | Design 🗸 | -6.00  | 1     |       | DashDot 🗸         |
| <b>~</b> | Design 🗸 | -7.50  | 1     |       | DashDotDot 🗸      |
| <b>~</b> | Survey 🗸 | -1.50  | 2     |       | Solid 🗸           |
| <b>~</b> | Survey 🗸 | -3.00  | 1     |       | Dash 🗸            |
| <b>~</b> | Survey 🗸 | -4.50  | 1     |       | Dot 🗸             |
| <b>~</b> | Survey 🗸 | -6.00  | 1     |       | DashDot 🗸         |
| ~        | Survey 🗸 | -7.50  | 1     |       | DashDotDot 🗸      |

- Enable the profile lines by checking each box that corresponds to the line you want to display.
- Under Type, select Design or Survey, which specifies the profile you want to replicate.
- Offset is the distance from the original profile.
- Customize the appearance each profile line with width (line weight in pixels), color of the profile line, and line style.

#### • MAVLink (mavlink.dll)

The MAVLink driver setup window has been completely reworked - The Upload Mission and Download Mission buttons have been replaced with a dropdown to select the manufacturer. The current manufacturer options are Generic and Seafloor USV.

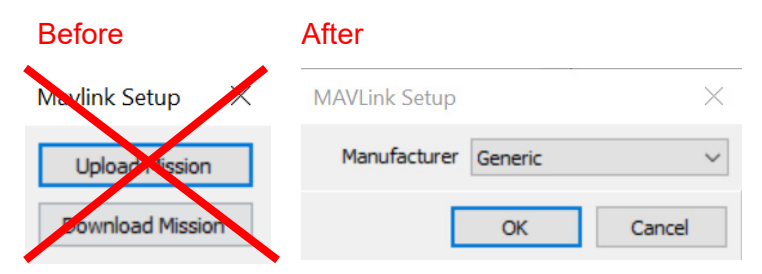

This change was made because both Upload and Download Mission buttons are now redundant, as we upload the current Survey line file to the device when you click the [Start Mission] button in Survey. The Download Mission button could have some utility if you were trying to transfer Survey line plans using your vessel, but there are better ways to do that and limited use cases.

For more information about the MAVLink driver update, check out the article <u>MAVLINK</u> <u>Autopilot Updates by Daniel Tobin</u>, published October 2024. New Driver: MAVLink v2 (MAVLink v2.dll)
 This new driver was created to support v2 of the MAVLink interface. It uses mostly
 the same code as v1, but swaps out the v1 MAVLink API for v2.
 Note: We are currently keeping the previous v1 MAVLink driver.
 The MAVLink v2 setup window currently only supports the Spatialnetics Offboard
 Autopilot software.

| MAVLink Setup |               | $\times$ |
|---------------|---------------|----------|
| Manufacturer  | Spatialnetics | ~        |
|               | OK            | Cancel   |

To use:

Launch the Offboard Autopilot.exe. Add the MAVLink v2 driver to the HYPACK Combined Hardware. In the Offboard Autopilot settings, configure it to be a TCP connection, client address is 127.0.0.1, IP is 14550.

Launch HYPACK Survey. Offboard Autopilot should display "MAVLink Connected" at the bottom, indicating a successful connection.

#### • Trackpoint II ROV Acoustic System (trackp.dll)

In the Trackpoint Setup window, Target Number has been updated to Beacon ID to clarify that this value corresponds to the beacon number. Setup and behavior remain the same.

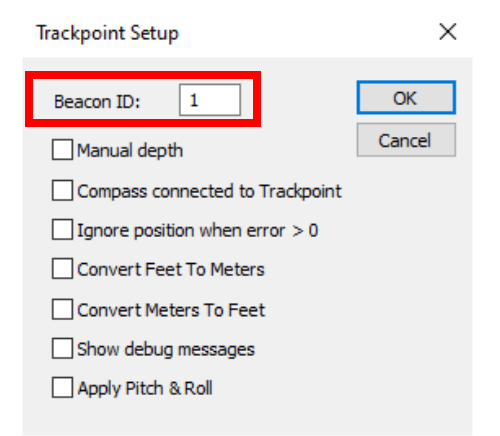

• EchoTrac E20.dll (Teledyne ECHOTRAC E20) Several updates were made to this driver:  Users can now choose what data to display on event marks from the EchoTrac E20 setup window in the Annotation Options section.

| EchoTrac E20                                                                                                    | $\times$ |
|----------------------------------------------------------------------------------------------------|----------|
| COM Port Passthrough<br>The COM ports on the E20 can be played back over the network on these ports.<br>Note: only COM messages that are recognized by the E20 software will pass through.<br>C Enable COM 1 Passthrough<br>UDP Port 6998<br>D Enable COM 2 Passthrough<br>UDP Port 6997 |          |
| Annotation Options O None O Standard : Event Date Time LineName   DMG   XTE   DEP1   DEP2                                                                                                    |          |
| Special :                                                                                                    |          |
| Event           Line Name           DMG           XTE           DEP 1           DEP 2           Heave           Draft                                                                                                    | <b>^</b> |
| Use device timetags                                                                                                    |          |
| OK Cancel                                                                                                    |          |

To customize the event marks, from the HYPACK Shell open HYPACK Combined Hardware, add the ECHOTRAC E20.dll driver, and double click its name to open the EchoTrac E20 setup window. From the Annotation Options section, select None, Standard, or Special and check the data values you want to display.

Choose from the following data values when Special is selected: Event, Line Name, DMG, XTE, DEP 1, DEP 2, Heave, Draft, X, Y, LAT, LON.

- > Draft can now be added as an annotation value.
- The output now displays the values for Depth, Heave, and Draft to two decimal places.

#### • spectre.dll (Dynautics Spectre)

A few updates were made to the driver and the Dynautics Spectre runtime window in HYPACK SURVEY:

- Control now defaults to Dual mode upon startup so autopilot will always accept HYPACK commands from the beginning.
- > UDP connection setup was added.

> When a track is uploaded, Track mode is no longer automatically forced.

|              | Connecting |               |   |  |
|--------------|------------|---------------|---|--|
| end Commands |            |               |   |  |
| Change Mode  | Thrust     | Heading       |   |  |
| Mode         | ^          |               |   |  |
| Heading      |            |               |   |  |
| Track        |            |               |   |  |
| Hover        |            | ×             |   |  |
| E Stee       |            | 0             |   |  |
| E-Stop       | 0          |               |   |  |
| rack         |            | Control       |   |  |
| Upload Track |            | NMEA Dual RCW |   |  |
|              |            |               |   |  |
|              |            |               | ^ |  |
|              |            |               |   |  |
|              |            |               |   |  |

# HYSWEEP<sup>®</sup> Device Driver Updates

• Previously, HYPACK supported SEA Bathyswath and SEA SWATHplus. These devices have been consolidated into one, which is now named ITER Systems Bathyswath.

| HYPACK Combined Hardware                                                                                                    |                                                                                                    |                            |                                                                                                    | - 🗆                                                                   | $\times$ |
|----------------------------------------------------------------------------------------------------|----------------------------------------------------------------------------------------------------|----------------------------|----------------------------------------------------------------------------------------------------|-----------------------------------------------------------------------|----------|
| File Options Help                                                                                                    |                                                                                                    |                            |                                                                                                    |                                                                       |          |
| 🖃 🍰 Hardware                                                                                                    | HYSWEEP Devices Offsets All Offsets                                                                                                    |                            |                                                                                                    |                                                                       |          |
| <ul> <li>Boat</li> <li>Hypack Generic Simulatic</li> <li>HYSWEEP Survey</li> <li>K @ Kongsberg Simrac</li> <li>Simulation (Multibea</li> <li>Simulation (Playback)</li> <li>Simulation (Playback)</li> <li>Simulation (Sidescan)</li> <li>Resons to SONIC 2020</li> <li>Klein 3000</li> <li>Kongsberg Simrad Eh</li> <li>Reson Seabat 7101</li> <li>Reson Seabat 7101</li> <li>Fish</li> <li>Fish Pos</li> <li>Coverage</li> </ul> | HYSWEEP Devices<br>Survey Devices  HYSWEEP Devices<br>Manufacturer/Model<br>Imagenex Dual Delta T<br>Imagenex Sportscan<br>Imagenex Vellowfin<br>ITER Systems Bathyswath<br>XBlue IMU (CP)<br>XBlue IMU (UDP)<br>JAE JM7531<br>Klein 3000<br>Klein 4900<br>Klein 4900<br>Klein 4900<br>Klein 44K-SVY<br>Carofie Generaldentifiertine | Add><br>< Remove<br>Search | HYSWEEP Survey  Include  Sidescan Devices on Towf eHydro Devices  Installed  Kongsberg Simrad EM Simulation (Playback) Simulation (Playback) Simulation (Playback) Simulation (Sidescan) R2Sonic Sonic 2020 EdgeTech 4205 System Klein 3000 Kongsberg Simrad EM Reson Seabat 7101 R2Sonic Dual Head 20 | □ Installed on Towfish<br>ish<br>12040 Dual<br>)<br>m<br>12040<br>120 |          |
|                                                                                                    | R2Sonic Sonic 2020                                                                                                    | ~                          | Name                                                                                                    |                                                                       |          |
|                                                                                                    |                                                                                                    |                            |                                                                                                    |                                                                       |          |

- The PingDSP driver format method in the Device Setup window now defaults to Binned instead of Raw. Here are the differences between the two formats:
  - > Raw Provides noisy data that is subsequently run through HYSWEEP interferometry filters and processing. Not recommended.

> Binned- Uses PingDSP binning methods to provide multibeam-style data that should need no additional processing by HYSWEEP. This update was made to help users collect data in a desirable format.

| 🔳 Devic                                                                                                    | - |    | × |
|----------------------------------------------------------------------------------------------------|---|----|---|
| Format<br>Raw<br>Binned                                                                                                    |   |    |   |
| MRU<br><pre> <pre> <pre> <pre> <pre> </pre> </pre> </pre> </pre> MRU </pre> <pre> <pre> <pre> <pre> <pre> </pre> </pre> </pre> </pre> </pre> <pre> <pre> <pre> <pre> <pre> <pre> <pre> <pre> </pre> </pre> </pre> </pre> </pre> </pre> </pre> </pre> <pre> <pre></pre></pre>    | _ |    |   |
| Heading<br><pre> <pre> <pre> <pre> </pre> </pre> <pre> <pre> </pre> </pre> <pre> <pre> <pre> </pre> </pre> </pre> <pre> <pre> <pre> </pre> </pre> </pre> <pre> <pre> <pre> <pre> <pre> </pre> </pre> </pre> </pre> </pre> <pre> <pre> <pre> <pre> <pre> <pre> <pre> <pre> <pre> </pre> </pre> </pre> </pre> </pre> </pre> </pre> </pre> </pre> <pre> <pr< td=""><td></td><td></td><td></td></pr<></pre></pre> |   |    |   |
|                                                                                                    |   | OK |   |

# DREDGEPACK<sup>®</sup>Device Driver Updates

• Mobileconnect.dll: The Mobile Connect window has been updated with color and transparency selections for the outline and fill of the mobile connect arm. Users can also specify the start and end width of the connection.

| T HYPACK Mobile Connect-NUL:               | - 🗆 ×                       |
|--------------------------------------------|-----------------------------|
| Outline<br>Width 2 Pixels<br>Color Black V | Fill Solid Fill Color White |
|                                            |                             |
| Start Width                                | End Width                   |
|                                            | ✓ 2.0 ▲                     |

The Mobile Connect driver was developed to connect the trunnion (origin point) on a dredge to the cutter head in the DREDGEPACK<sup>®</sup> map display to illustrate the physical connection and changing length of the ladder as it moves.

To use these new features:

- 1. In HYPACK Hardware, add the mobileconnect.dll to the dredge mobile.
- 2. In the HYPACK Shell, Open Survey -> DREDGEPACK. The HYPACK Mobile Connect window appears.
- 3. For the outline of the arm, you can adjust the width (0 to 10 pixels wide), color (custom or preset), and transparency.
- 4. Check the Solid Fill box to apply a fill to the inside of the arm. You can adjust the color (custom or preset) and transparency of the fill.

5. At the bottom of the window, adjust the width of the start (trunnion/origin point) and end (cutter head) of the mobile connect arm by typing in a number or using the up and down arrows.

The following image is an example that shows the settings in the Mobile Connect window and the corresponding dredge arm.

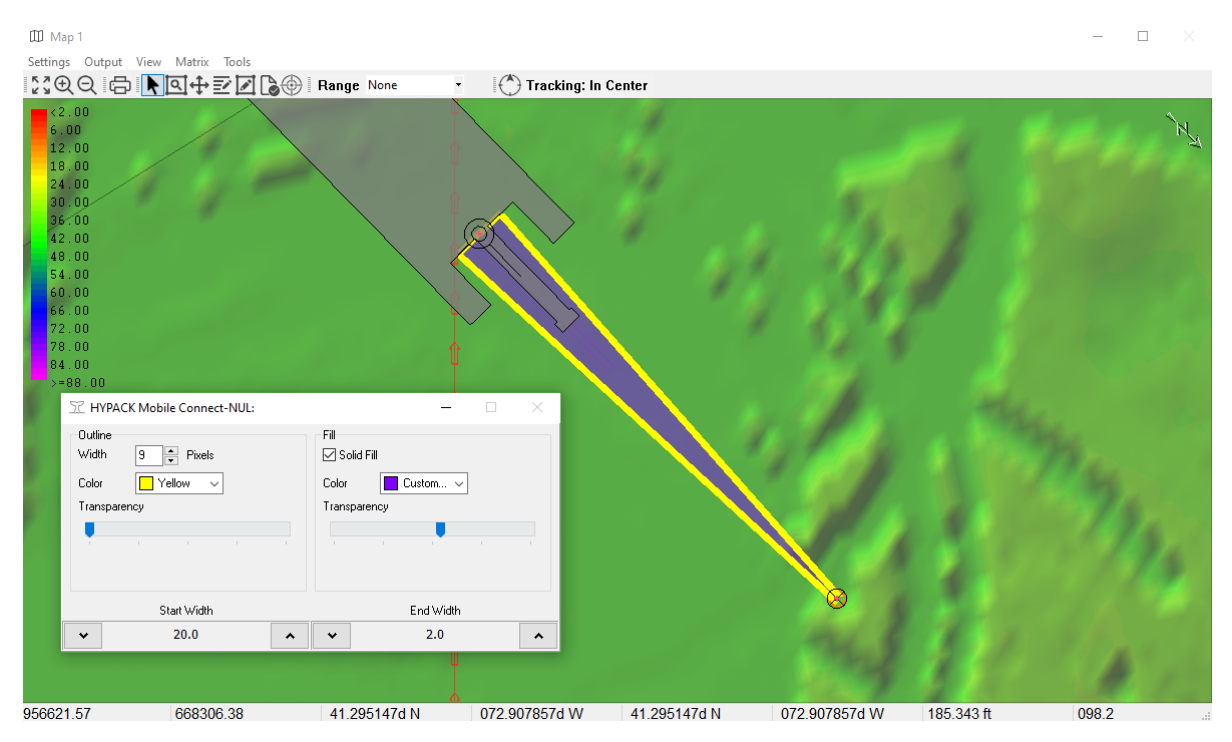

• Excavator.dll: Added the Smooth Channel Option, which when enabled calculates and draws straight line segments instead of a step-like line for the channel's slope. To use this new feature, in the HYPACK Hardware add excavator.dll. Open the device driver setup window, then click on the Profile/Shapes tab and check the Smooth Channel box.

| eneral Settings                 | Bucket Geometry Profile / Shapes Quick Att                                             | achment Optional Setting   | 38                   |
|---------------------------------|----------------------------------------------------------------------------------------|----------------------------|----------------------|
| Track Bucket                    |                                                                                        | Colors                     |                      |
| Grid                            |                                                                                        | Mark1                      | Dredge Above Channel |
| Minimal Depth                   | 0.00 Profile Width 150.00                                                              | Mark2                      | Dredge in Overdepth  |
| Maximal Depth                   | 30.00 Boat Position 20.00                                                              | Pontoon                    | Dredge Below Ovd.    |
| Control Lines                   |                                                                                        | Channel                    | Survey               |
| Horiz. Mark 1                   | 0.00 Overdredge 0.00                                                                   | Bucket                     | Excavator            |
| Horiz. Mark 2                   | 0.00 Pontoon Protection 0.00                                                           | Volume                     | Volume Alarm         |
| ✓ Smooth Char<br>Select the Sha | nel<br>Des for each element                                                            |                            |                      |
| Body                            | C:\HYPACK 2024\Boat Shapes\Shapes for the                                              | e ExcavatorSM Driver\boo   | y.shp                |
| Boom                            | C:\HYPACK 2024\Boat Shapes\Shapes for the                                              | e ExcavatorSM Driver\boo   | m.shp                |
|                                 | C:\HYPACK 2024\Boat Shapes\Shapes for the                                              | e ExcavatorSM Driver\stic  | k.shp                |
| Stick                           |                                                                                        | - EusensterCM DriverAhue   | ket.shp              |
| Stick<br>Bucket                 | C:\HYPACK 2024\Boat Shapes\Shapes for the                                              | e Excavators M Driver (Duc | +                    |
| Stick<br>Bucket<br>Stick2       | C:\HYPACK 2024\Boat Shapes\Shapes for the<br>C:\HYPACK 2024\Boat Shapes\Shapes for the | e ExcavatorSM Driver\stic  | k.shp                |

The example below shows the Excavator interface with the Smooth Channel option unchecked (left) and checked (right).

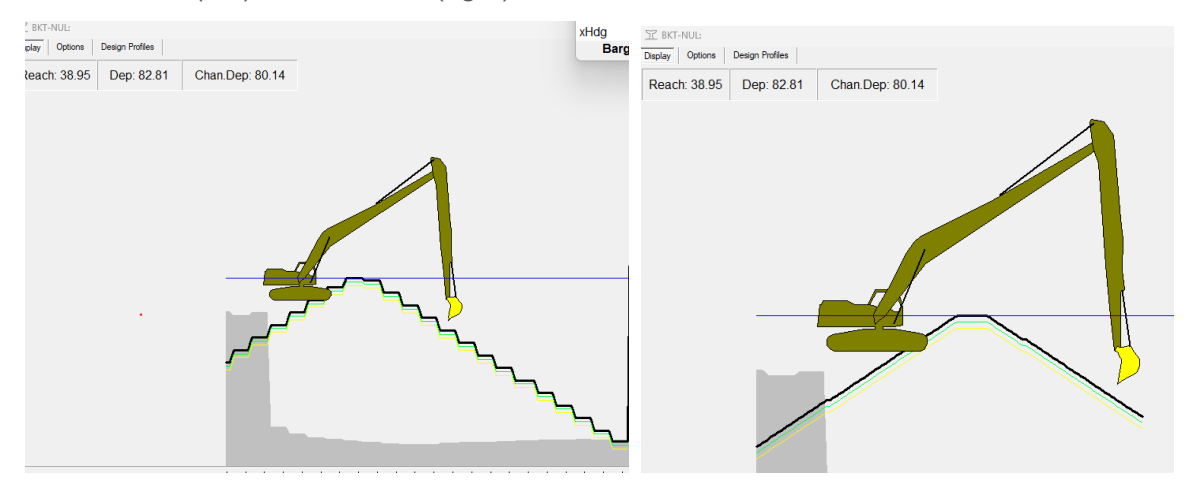

#### • HopperDQMSender.dll:

Added the Pass-through Mode checkbox in the HopperDQMSender driver setup window. When this box is checked, this mode will look for data via serial or network, and if it receives something, will verify that the data is valid, add the Plant ID to the XML, and send the data via DQM Direct. The status and data tabs will not be visible on the runtime window. The user will only see the outgoing string, the time of the last message received, and the result of the DQM Direct send.

| 🔳 frmSetup                                     |                                                                                                    |                       |            | —        |          | ×    |  |
|------------------------------------------------|----------------------------------------------------------------------------------------------------|-----------------------|------------|----------|----------|------|--|
| Dredge Name                                    | Test Dre                                                                                                    | edge                  |            |          |          |      |  |
| 🗌 Invert Tide                                  |                                                                                                    | Store Dump            | Plots      |          |          |      |  |
| CSV Backup                                     |                                                                                                    |                       |            |          |          |      |  |
| Store Backu                                    | p File                                                                                                    |                       |            |          |          |      |  |
| Local Time                                     | Only                                                                                                    |                       |            |          |          |      |  |
| Output Interval (s                             | ;) 10                                                                                                    | ۲                     |            |          |          |      |  |
| DQM Output                                     |                                                                                                    |                       |            |          |          |      |  |
| Optional Iter                                  | ns                                                                                                    | 🔽 Nivobob Le          | evels      |          |          |      |  |
| Valve DQM It                                   | tems                                                                                                    | Center Arm            | Items      |          |          |      |  |
| Export Positi                                  | ons as X                                                                                                    | (LL is the default    | t)         |          |          |      |  |
| *Note: The items al                            | oove will r                                                                                                    | anlu work if your pro | duction dr | iver sun | norts it |      |  |
| DQM Direct                                     |                                                                                                    | niy nonci you pro     |            | 1101 040 |          |      |  |
| C Enable DQM                                   | Direct                                                                                                    |                       |            |          |          |      |  |
| Plant ID 205                                   | 6                                                                                                    |                       |            |          |          |      |  |
| Connection Stri                                | ing                                                                                                    |                       |            |          |          |      |  |
| HostName=z0<br>devices.us;Dev<br>6urXpoFxZtbql | HostName=z007-mlz-dqm-iothub.azure-<br>devices.us;DeviceId=Hypack_Test;SharedAccessKey=c0F1o25fv841Pli<br>6urXpoFxZtbqhPu92KOHNW7PbAYs= |                       |            |          |          |      |  |
| Pass-throug                                    | h Mode                                                                                                    |                       |            |          |          |      |  |
|                                                |                                                                                                    | _                     | C          | Ж        | Can      | icel |  |

• EntekTSHD.dll (Entek Hopper System)

> Added two settings to the Entek Hopper System Device Settings window: Fwd Draft Sensor To Mark, and Aft Draft Sensor To Mark. These settings are for entering the values of the distance from the bubblers to the aft and forward marks.

| Device Settings                                | X                                  |
|------------------------------------------------|------------------------------------|
| Settings                                       |                                    |
| Draft Sensors<br>Fwd Draft Sensor To Mid 100.0 | 00 Aft Draft Sensor To Mid 100.00  |
| Fwd Draft Sensor To Mark 20.00                 | 0 Aft Draft Sensor To Mark 10.00   |
| Inable                                         | ✓ Enable                           |
| Hopper Level (Ullage) Sensors                  |                                    |
| Fwd Ullage Sensor To Keel 50.00                | 0 Aft Ullage Sensor To Keel 50.00  |
| Fwd Ullage Sensor To Mid 140.0                 | 00 Aft Ullage Sensor To Mid 140.00 |
| ✓ Enable                                       | ✓ Enable                           |
|                                                |                                    |
|                                                |                                    |
|                                                |                                    |
| Calibration                                    | OK Cancel                          |

- > Entek TSHD runtime window now shows the location of both of these marks as an 'X'.
- > The Aft Draft and Fwd Draft values in the runtime window correspond to the aft and forward marks.

The following image shows an example runtime window for the EntekTSHD driver. Notice that the Aft Draft value is 4.8, and the Fwd Draft value is 11.5, which correspond to the 'X' marks in the graph below.

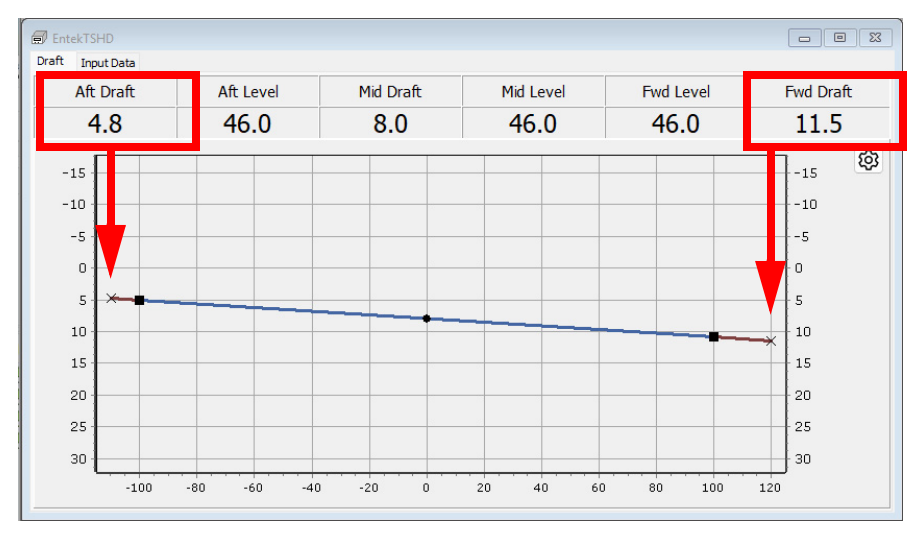

#### INPUT ECHO

The Input Echo dialog has received multiple updates.

|                   |                            |                            | _             |       | ×      |
|-------------------|----------------------------|----------------------------|---------------|-------|--------|
| Output 5 Outp     | out 6                      | Outpu                      | t 7           | Outpu | it 8   |
| Input Output 1    | Output                     | 2 0                        | utput 3       | Out   | out 4  |
| Connection Type   | Serial Po                  | rt                         |               |       | $\sim$ |
| Serial Parameters |                            |                            |               |       |        |
| Port COM6         | ~ Spe                      | ed                         | 460800        | ) ~   |        |
| Data Bits 8       | <ul> <li>✓ Stop</li> </ul> | o Bits                     | 1             | ×.    |        |
| Parity None       | <ul> <li>✓ Flow</li> </ul> | v Contro                   | N N           | one 🖂 | 1      |
|                   |                            |                            |               |       |        |
| Add Output        |                            | Remove                     | e Outpu       | ut    |        |
| Add Output        | 100                        | Remov<br>Size(ME           | e Outpu       | ut    |        |
| Add Output        | 100<br>art                 | Remove<br>Size(ME<br>Close | e Outpu<br>?) | ut    |        |

- Users can now add and remove up to eight outputs using the newly added [Add Output] and [Remove Output] buttons.
  - > The supported output connection options are serial port, parallel port, and network port. Additionally, the output data can also be saved to file(s).
  - > If the wrong device is removed, click [Add Output] to add back the most recent deleted device.
- The supported input port types are serial port, parallel port, and network port.
- Parameters change depending on the input or output connection type selected.
- When File is selected as the output connection type, check the Split Files checkbox to split the data into multiple files based on size. This prevents giant files from being created. Additional files will be saved in the format {FileName}\_{number}.extension (Ex: test.tmp, test\_1.tmp, test\_2.tmp, etc.).
- Settings are saved when Input Echo is closed.

### TARGETS

#### TARGET EDITOR

• Klein Spectral Al targets can now be imported in the Target Editor.

To use this new function:

1. From the HYPACK Shell, click Preparation -> Editors -> Target Editor. The Target Editor window appears.

- 2. In the Target Editor window, click File -> Import -> Klein Spectral AI. The Import Target File window appears.
- Select one or multiple Klein Spectral AI target files and click [Open]. Only JSON files can be selected. The associated TIF file will also be imported as well.

Back in the Target Editor, the selected Klein Spectral AI targets will appear in the list of targets on the left. Name and metadata read from the JSON file of the associated target will be displayed on the right, as well as the TIF image.

## **SURVEY**

• Users can now convert \*.mxb to \*.mtx files directly in HYPACK<sup>®</sup> SURVEY and DREDGEPACK<sup>®</sup>. \*.mxb files are backup binary versions of the matrix files created at user-defined time intervals while surveying. These \*.mxb files can be used to restore your project \*.mtx file to the state it was at the time the file was generated, which ensures security against data loss.

To use this new feature, in HYPACK<sup>®</sup> SURVEY or DREDGEPACK<sup>®</sup>, click on the Matrix tab in the toolbar and click Convert .mxb -> .mtx, and the Open dialog appears.

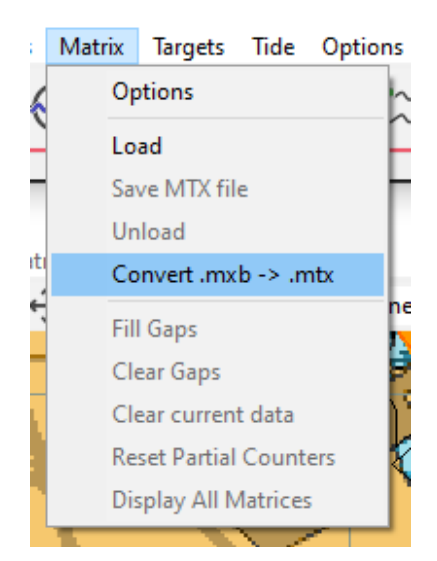

In the Open dialog, click on the \*.mxb file and click [Open]. In the Save As window, give your \*.mtx file a name, then click [Save]. A new matrix file will be loaded and drawn on the map, and you can continue with your surveying.

For additional information, refer to <u>Converting MXB Files to MTX in DREDGEPACK<sup>®</sup> by</u> <u>Jocelyn Kane</u>.

• Fixed a bug where customized toolbar settings in the Survey window were not saved after closing Survey. Replaced both Toolbar menu options (Main Form and Map Windows) with the built-in toolbar customization window. Selecting these menu items will popup the customize dialog, where different sub-toolbars can be turned on and off.

**To customize and turn toolbars on and off in the main Survey window**, click Window -> Toolbox, and the Customize window opens. From the Toolbars tab, you can enable and disable toolbars, create new toolbars, rename and delete custom toolbars, and reset

the default toolbars. To add more features to a toolbar, navigate to the Commands tab, and click, drag, and drop each command icon at the desired location on the toolbar. To remove a tool from the toolbar, while the Customize window is open, click and drag the icon off the toolbar.

| 🖸 Customize                                                                                                    | ×                                     | 冗 Customize | X                                                                                                    |
|----------------------------------------------------------------------------------------------------|---------------------------------------|-------------|----------------------------------------------------------------------------------------------------|
| Toolbars       Commands       Options         Toolbars:       ✓       Zoom         ✓       Zoom       ✓         ✓       Print       ✓         ✓       Mode       ✓         ✓       Range       ✓         ✓       Vessel Tracking       ✓         ✓       Multibeam Matrix       Topo Matrix         SB Matrix       ✓       TEST TOOLBAR 1 | X<br>New<br>Rename<br>Delete<br>Reset | Customize   | Commangs:<br>Commangs:<br>Arrow<br>Create Border<br>Zoom Window<br>↔ Pan<br>Edit Line<br>Cuery Map Object |
|                                                                                                    |                                       | Description |                                                                                                    |
|                                                                                                    | Close                                 |             | Close                                                                                                    |

**To enable and disable toolbars in the area map window**, right click on the grey toolbar and click on the name of the tools or toolbar you want to add or remove. To **customize toolbars in the area map window**, click Customize, and the same Customize window described previously appears.

Tip: When you are dragging a tool from the Commands box to the toolbar, make sure the insert indicator appears - the tool you are dragging will be placed in that position.

| Map 1                                                                          | – 🗆 🗙                                                                                             | 🗐 Data Display 1 🛛 —                                                                  |
|--------------------------------------------------------------------------------|---------------------------------------------------------------------------------------------------|---------------------------------------------------------------------------------------|
| Settings Output View Matrix Tools                                              |                                                                                                   | Font Configure Style                                                                  |
| 💱 🕀 🗨   🕞   📐 💽 🕂 📝 🖉 🕼 🚱    Range None 🔹   🕐 Tracking: In Center 🛛 🚺 Matrix 🔹 |                                                                                                   | Easting                                                                               |
|                                                                                | T Customize                                                                                       | ×                                                                                     |
| <pre></pre>                                                                    | Toolbars     Options       Categories:     Default       Matrix     Tools       Tracking     View | Commangs:<br>Print Map<br>Range<br>New Item •<br>New Button<br>Select Target<br>Close |
| 7158.78 3425.59 29d28'26.328" N 091d54'11.862" W 29d28'26.328" N 091d54'11.86  | 62" W 7936.174 ft                                                                                 |                                                                                       |

#### LEFT/RIGHT INDICATOR WINDOW

• Users can now change the style and weight of the indicator arrow in the Left/Right Indicator window. To do this, in the Left/Right Indicator window click Options -> Indicator, and select between Arrow or Bar, as well as the weight (Thin, Medium, Heavy).

| +l + Left/Right Indicator 1     |     |                                                 |   |    |         |              |            | -     |          | $\times$ |
|---------------------------------|-----|-------------------------------------------------|---|----|---------|--------------|------------|-------|----------|----------|
| Contract Ctrl+C Expand Ctrl+V   | Opt | ions                                            |   |    |         |              |            |       |          |          |
| Dist to S/L: 2576.88 me to S/L: |     | Font                                            |   |    | Offline | Depth: 48.70 | Tide: 0.00 | GPS N | 1ode: -1 |          |
|                                 | ~   | Floating Text<br>Status Bar                     |   |    | 350.8   |              |            |       |          |          |
| 1000 100                        |     | Step Scale<br>Linear Scale<br>Logarithmic Scale |   | 11 |         |              |            | 100   | 1        | 000      |
|                                 |     | Indicator                                       | > | ~  | Arrow   |              |            |       |          |          |
|                                 |     |                                                 |   |    | Bar     |              |            |       |          |          |
|                                 |     |                                                 |   |    | Thin    |              |            |       |          |          |
|                                 |     |                                                 |   | ~  | Medium  |              |            |       |          |          |
|                                 |     |                                                 |   |    | Wide    |              |            |       |          |          |

The following images show the Arrow (top) and Bar (bottom) styles, as well as the weight

(left to right is Thin, Medium, Heavy).

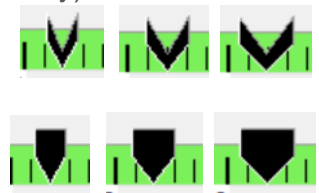

# **HYSWEEP SURVEY**

 Added an altitude window to HYSWEEP, similar to what is found in side scan survey, which takes the device reported altitude and displays this output in its own window. For additional information, refer to the article <u>Altitude Window for Side Scan</u> <u>Sonars in HYSWEEP® by Andrew Clos</u>.

| <u>ا</u> | HYSW | /EEP Survey | - Offline |             |       |       | _           |             | $\times$ | Altitude Window                 |
|----------|------|-------------|-----------|-------------|-------|-------|-------------|-------------|----------|---------------------------------|
| File     | Viev | v Matrix    | Targets   | Corrections | Tools | Patch | h Test Help |             |          |                                 |
| N        |      | New Wind    | low       |             |       | >     | Profile \   | Vindow      |          | 📃 EdgeTech 4600/6205 System 🗸 🗸 |
| Dept     |      | Remove V    | Vindow    |             |       | >     | 3-D Sea     | floor       |          |                                 |
| Tide     | ~    | Profile Wi  | ndow      |             |       |       | Multibe     | am Waterf   | all      |                                 |
| Heav     | ~    | Multibear   | n Waterfa | II          |       |       | Intensit    | / Waterfall |          |                                 |
| Pitch    | ~    | Side Scan   | Waterfall |             |       |       | Topogra     | phic Laser  |          | <b>OU.</b> I                    |
| Easti    | ~    | Altitude V  | Vindow    |             |       |       | Shore V     | iew         |          | ••••                            |
| SV Fr    |      | HYPACK F    | Real Time | Cloud       |       |       | Cide Ser    | n Watorfal  |          |                                 |
| ۲        | ~    | Nadir Dep   | th        |             |       |       | Side Sca    | in Signal   |          |                                 |
| E        |      | Nadir Dep   | th 2      |             |       |       | Altitude    | Window      |          |                                 |

• Added the Dredge Mode option to the Matrix Options window in HYSWEEP Survey. Enable Dredge Mode if the vessel is stationary (dredge conditions). This fills the real time matrix with values that have applied offsets appropriate to a stationary dredge as opposed to a moving survey boat. Soundings are filtered via signal strength and collinearity to determine and select the highest quality soundings for use in the matrix.

With Dredge Mode enabled, roll, pitch, and non-averaged tide corrections are automatically applied to the matrix values, but not heave. While Dredge Mode is enabled,

the Draw Matrix in HYPACK Survey option is permanently enabled as well.

| Matrix Options -                                  |                                |              |               |
|---------------------------------------------------|--------------------------------|--------------|---------------|
| 🗹 Dredge Mode                                     |                                | 🗌 Invert Dep | oths          |
| 🗹 Draw Matrix ir                                  | n HYPACK Survey                | No N         | Matrix Loaded |
| Cells<br>Length<br>5.00                           | Calcula                        | te           |               |
| Width<br>5.00                                     | Number of Cell<br>Approx, Memo | s<br>ry (Mb) | 0.0           |
| Show<br>Minimum So                                | oundings                       | () Maximum   | Soundings     |
| <ul> <li>Sounding Av</li> <li>Coverage</li> </ul> | /erage                         | Overlap (M   | ax - Min)     |
| Update Matrix                                     | ng ( Always                    | 0            | Never         |
| Apply                                             |                                | OK           | Cancel        |

To use this new option:

In the HYSWEEP Survey window, click Options to open the Matrix Options window and check Dredge Mode. A couple of things will happen.

The title bar of "HYSWEEP Survey" will be replaced with "HYSWEEP Dredge Mode".

| HYSWEEP       | Dredge M  | ode - Offli     | ne                        |               | _        |         | × |
|---------------|-----------|-----------------|---------------------------|---------------|----------|---------|---|
| File View May | Matrix Ta | rgets Co<br>MRU | rrections To<br>Multibeam | ols Patch Tes | st Help  | Devices |   |
| Depth         | 34.       | 2               | Time                      | (Event)       | 17:32:49 | 9 (O)   |   |

The View Options window (HYSWEEP View -> Options -> Other tab) will also permanently enable the Apply Heave, Pitch, Roll Corrections and the Apply Tide Correction options while Dredge Mode is selected.

| Ϋ́ | View Op                                                          | otions                                             |                    |                                     | _             |   | × |
|----|------------------------------------------------------------------|----------------------------------------------------|--------------------|-------------------------------------|---------------|---|---|
|    | Ranges                                                           | Multibeam Display                                  | QC Tests           | Coverage Map Other Laser Filters    |               |   |   |
|    | Sound                                                            | ing Displays                                       |                    |                                     |               |   |   |
|    | ✓ Apply Heave, Pitch, Roll Corrections ✓ Black Window Background |                                                    |                    | Generation Sidescan Display Has Hig | hest Priority | , |   |
|    | 🗌 Adj                                                            | ust SV Profile Each Pir<br>play Positions as Lat/L | ng Using S\<br>.on | / at the Sonar Head                 |               |   |   |
|    | Nac                                                              | dir Depth Window Alw                               | vays On Top        | 2                                   |               |   |   |

• Added the Invert Depths option to the Matrix Options menu, which inverts the depth values going into the matrix. This is for users who need an elevation matrix/ elevation mode.

| latrix Options -                       |                         |
|----------------------------------------|-------------------------|
| 🗹 Dredge Mode                          | Invert Depths           |
| Draw Matrix in HYPACK Survey           | No Matrix Loaded        |
| Cells<br>Length Calcu<br>5.00          | late                    |
| Width Number of Ce<br>5.00 Approx. Mem | ells 1<br>nory (Mb) 0.0 |
| Show<br>Minimum Soundings              | O Maximum Soundings     |
| Sounding Average                       | 🔿 Overlap (Max - Min)   |
| Undate Matrix                          |                         |
| O While logging                        | vs O Never              |
| Apply                                  | OK Cancel               |

• In the View Options dialog, when Auto Scale Profile is checked, the minimum depth value (z-axis) is now automatically updated for the Sweep Profile and the Sounding Points options. Note that the minimum depth value remains locked at zero for the Beam Pattern and Wavefront options.

| Ranges       Multibeam Display       QC Tests       Coverage Map       Other       Laser Filters         Profile       © Sweep Profile       © Beam Pattern       © Wavefront         © Sounding Points       □ Fix Vertical = Horizontal Scale       ○ Auto Scale Profile         3-D Seafloor       © Wiggle Display       © Wireframe Display       ● Solid TIN         © Color TIN       © Sounding Points       Point Size       2         Multibeam Waterfall       ● Color TIN       © Intensity         Nadir Depth       Font       Alarm Depth       70.0         Dual Head Calibration       □ Show Head 1 Only       □ Show Head 2 Only                                                                                                    | View Op    | tions             |                  |                    |            |               | -       |        | > |
|----------------------------------------------------------------------------------------------------|------------|-------------------|------------------|--------------------|------------|---------------|---------|--------|---|
| Profile Window                                                                                                    | Ranges     | Multibeam Display | QC Tests         | Coverage Map       | Other      | Laser Filters |         |        |   |
| <ul> <li>Sweep Profile</li> <li>Beam Pattern</li> <li>Wavefront</li> <li>Sounding Points</li> <li>Fix Vertical = Horizontal Scale</li> <li>Auto Scale Profile</li> </ul> <li>             3-D Seafloor         <ul> <li>Wiggle Display</li> <li>Wireframe Display</li> <li>Sounding Points</li> <li>Point Size</li> <li>Multibeam Waterfall</li> <li>Solid TIN</li> <li>Color TIN</li> <li>Color TIN</li> <li>Intensity</li> </ul> </li> <li>Nadir Depth         <ul> <li>Font</li> <li>Alarm Depth</li> <li>To.0</li> </ul> </li> <li>Dual Head Calibration         <ul> <li>Show Head 1 Only</li> <li>Show Head 2 Only</li> </ul> </li>                                                                                                    | Profil     | e Window          |                  |                    |            |               |         |        |   |
| ○ Sounding Points       ☐ Fix Vertical = Horizontal Scale       ☐ Auto Scale Profile         3-D Seafloor       ○ Wiggle Display       ○ Wireframe Display       ⑧ Solid TIN         ○ Color TIN       ○ Sounding Points       Point Size       2         Multibeam Waterfall       ◎ Solid TIN       ○ Intensity         Nadir Depth       Font       Alarm Depth       70.0         Dual Head Calibration       □ Show Head 1 Only       □ Show Head 2 Only                                                                                                    | <u>ی</u>   | weep Profile      | OBear            | n Pattern          |            | ○ Wavefront   |         |        |   |
| 3-D Seafloor       Wireframe Display       Solid TIN         Color TIN       Sounding Points       Point Size       2         Multibeam Waterfall       Solid TIN       Color TIN       Intensity         Nadir Depth       Font       Alarm Depth       70.0         Dual Head Calibration       Show Head 1 Only       Show Head 2 Only                                                                                                    | ⊖ s        | ounding Points    | Fix \            | /ertical = Horizon | ital Scale | Auto Scale    | Profile |        |   |
| Wiggle Display       Wireframe Display       Image: Solid TIN         Color TIN       Sounding Points       Point Size       2         Multibeam Waterfall       Image: Solid TIN       Intensity       1mage: Solid TIN         Image: Solid TIN       Color TIN       Intensity       1mage: Solid TIN         Nadir Depth       Color TIN       Intensity       1mage: Solid Tin         Dual Head Calibration       Show Head 1 Only       Show Head 2 Only                                                                                                    | 3-D S      | eafloor           |                  |                    |            |               |         |        |   |
| ○ Color TIN       ○ Sounding Points       Point Size       2         Multibeam Waterfall       ●       Solid TIN       ○ Intensity         ● Solid TIN       ○ Color TIN       ○ Intensity         Nadir Depth       ●       ●         ● Font       Alarm Depth       70.0         Dual Head Calibration       □       Show Head 1 Only                                                                                                    | OV         | Viggle Display    | ⊖Wi              | reframe Display    | (          | Solid TIN     |         |        |   |
| Multibeam Waterfall            Solid TIN          Nadir Depth         Font         Alarm Depth         Dual Head Calibration         Show Head 1 Only                                                                                                    | 00         | Color TIN         | ⊖ So             | unding Points      | P          | oint Size     | 2       |        |   |
| Solid TIN Color TIN Intensity     Nadir Depth     Font Alarm Depth     To.0  Dual Head Calibration     Show Head 1 Only Show Head 2 Only                                                                                                    | Multi      | beam Waterfall    |                  |                    |            |               |         |        |   |
| Nadir Depth     Font     Alarm Depth     70.0       Dual Head Calibration     Image: Comparison of the second second sec | <u>ی</u> و | Solid TIN         | ⊖ <b>C</b> ₀     | lor TIN            | (          | ) Intensity   |         |        |   |
| Font     Alarm Depth     70.0       Dual Head Calibration                                                                                                    | Nadir      | Depth             |                  |                    |            |               |         |        |   |
| Dual Head Calibration Dual Head 1 Only Show Head 2 Only                                                                                                    |            | Font              | Alarn            | n Depth            | [          | 70.0          |         |        |   |
| Show Head 1 Only Show Head 2 Only                                                                                                    | Dual I     | Head Calibration  |                  |                    |            |               |         |        |   |
|                                                                                                    | □ Sł       | how Head 1 Only   | Show Head 2 Only |                    |            |               |         |        |   |
|                                                                                                    |            |                   |                  |                    |            |               |         |        |   |
| Defaults Apply OK Cancel                                                                                                    | Def        | faults            |                  |                    | Apply      | ОК            |         | Cancel |   |

To use this feature:

- 1. In HYSWEEP Survey, click View -> Options. The View Options dialog appears.
- In the Multibeam Display tab, check Auto Scale Profile, select either Sweep Profile or Sounding Points, and click [Apply].

You will see that the minimum depth value automatically adjusts to a more suitable value in both the Ranges tab of the View Options dialog, as well as the Profile Window.

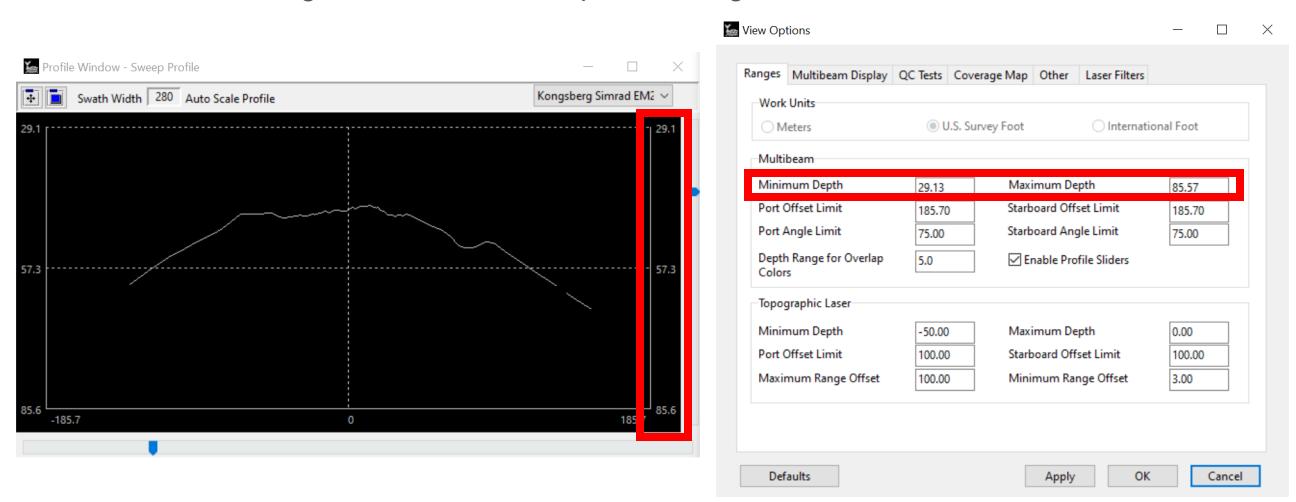

### **REAL TIME CLOUD**

- Added option to display the water column data in Real Time Cloud. To enable check the option on the Settings dialog. To set coloring change the color table used for the intensity colors (cloudInt.hcf by default).
- Users can now modify target size and style in the Real Time Cloud program.
   To use this new feature, first launch HYPACK<sup>®</sup> SURVEY, then click Options -> Shared Memory -> HYPACK Real Time Cloud. In the Real Time Cloud window, click View -> Settings to open the Settings dialog. In the Targets drop down menu, select from the following options: None, Point, Circle, Cylinder, MBMAX64, and Flag. You can also adjust the size of the targets from the Size field.

| Settings                                                                                                    | × Settings                                                                                                    | $\times$ |
|----------------------------------------------------------------------------------------------------|----------------------------------------------------------------------------------------------------|----------|
| General Boats                                                                                                    | General Boats                                                                                                    |          |
| Display     Badground Charts       Capture Multibeam Points     Max Points to Display       Capture Topo Points     300000       Capture Matrix     Badground Color       Hidle New Points     Badground Color       Show Legend     Configure Charts | Display     Background Charts       Capture Multibeam Points     Max Points to Display       Capture Topo Points     3000000       Capture Matrix     Background Color       Hide Near Points     Background Color       Show Legend     Configure Charts |          |
| Channel File Color Color                                                                                                    | Channel File  Enable Color                                                                                                    |          |
| Clip Points Below Clip Points Above Transparent Solid                                                                                                    | Clip Points Below C Ip Points Above Transparent Solid                                                                                                    |          |
| Water Level     Targets       Cable     Winder       Transporent     Solid       S57 Code     Winder       None     Point       S57 Code     Winder       None     Point       S57 Code     Winder                                                    | Water Level       Enable     Targets       Transparent     Solid       Size     2.50       Size     2.50   Buckets None                                                                                                    | ľ        |
| OK Cancel Apply                                                                                                    | OK Cancel Apply                                                                                                    |          |

As a reminder, here are how the target styles appear. From left to right, top to bottom, the target styles used are Point, Flag, Circle, Cylinder, and MBMAX64.

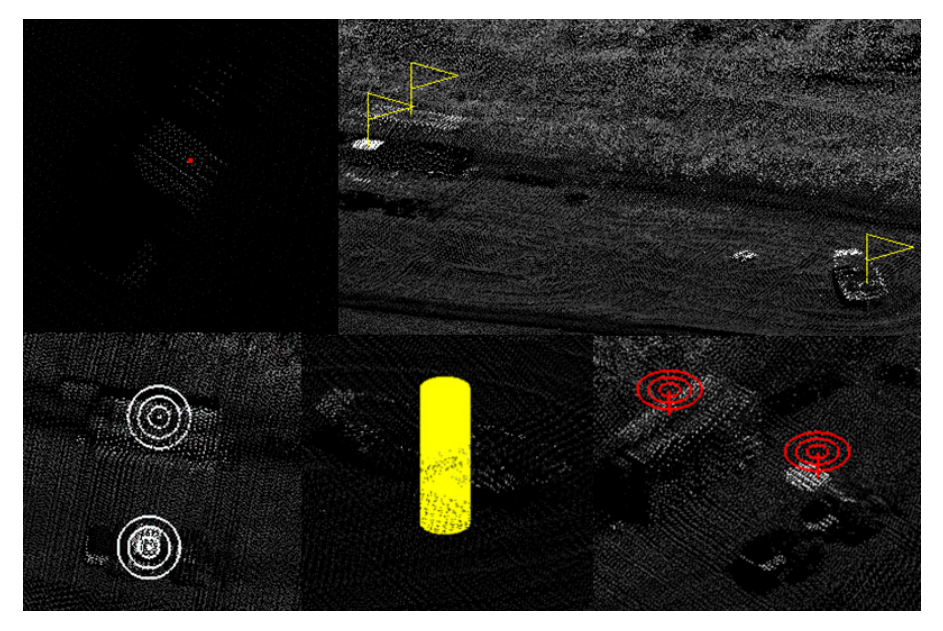

## **POST-PROCESSING**

# 64-BIT SINGLE BEAM EDITOR (SBMAX64)

• We made a number of updates and bugfixes to the Offline Statistics window:

> Added the Depth 1 and Depth 2 check boxes to choose either or both depths.

| 5                                                                                                    | O All Lines |            | Depth 2    | Save Screen to RTF |
|----------------------------------------------------------------------------------------------------|-------------|------------|------------|--------------------|
|                                                                                                    |             |            |            |                    |
|                                                                                                    | Average     | Minimum    | Maximum    | Standard Deviation |
| Offline                                                                                                    | 0.56        | -13.36     | 11.01      | 6.72               |
| DBL Values                                                                                                    | 467.81      | 0.68       | 940.36     | 270.30             |
| (Values                                                                                                    | 1083516.95  | 1083153.95 | 1083872.85 | 205.49             |
| Y Values                                                                                                    | 254799.61   | 254497.01  | 255102.29  | 175.73             |
| Z Values                                                                                                    | 40.24       | 35.00      | 49.10      | 6.98               |
| 99 -20:<br>20 -15:<br>15 -10: <b>–</b>                                                                                                    |             |            |            |                    |
| 99         -20:           20         -15:           15         -10:           10         -5:           -5         0:           0         5:           5         10:           10         15:           10         15: |             |            |            |                    |

- > The number of points sometimes wrote on top of "Number of Points", this has been fixed.
- > Fix wrong line in graph being used to determine where to print max points.
- > Updated start line to use in calculations every time data changes, so switching between Current Line and All Lines now updates correctly.
- > Catch when line is changed in editor file list and update calculations.
- Added the Hide Deleted checkbox to the Spreadsheet window, which hides deleted soundings when checked. The first image below shows deleted soundings in the Spreadsheet window while Hide Deleted is unchecked, and the following image shows

#### the spreadsheet with deleted soundings removed after Hide Deleted is checked.

#### Spreadsheet - Depth

| Hide Panel                    | Fill Column |    | Fill Selection | Swap Depth 1 | 1,2 Exp   | ort           |             | Hide D        | eleted      |
|-------------------------------|-------------|----|----------------|--------------|-----------|---------------|-------------|---------------|-------------|
| Display Options               |             |    | Time           | X            | Y         | Corr. Depth 1 | Raw Depth 1 | Corr. Depth 2 | Raw Depth 2 |
| DBL                           |             | 1  | 09:22:16.033   | ****         | ****      | ****          | ****        | ****          | ****        |
| Dop<br>Draft Corr             |             | 2  | 09:22:16.228   | 1078959.00   | 248825.42 | 40.70         | 41.50       | 40.60         | 41.40       |
| Epoch                         |             | 3  | 09:22:16.489   | ****         | ****      | ****          | ****        | 40.54         | 41.30       |
| GPS Elevation                 |             | 4  | 09:22:16.620   | 1078955.20   | 248828.90 | 40.64         | 41.40       | 40.64         | 41.40       |
| GPS Latitude<br>GPS Longitude |             | 5  | 09:22:16.684   | ****         | ****      | ****          | ****        | ****          | ****        |
| GPS Mode<br>GPS Time          | ~           | 6  | 09:22:16.750   | 1078953.97   | 248830.05 | 40.64         | 41.40       | 40.54         | 41.30       |
|                               | <b>↑</b>    | 7  | 09:22:16.944   | 1078952.13   | 248831.81 | 40.77         | 41.50       | 40.67         | 41.40       |
| •                             |             | 8  | 09:22:17.010   | 1078951.51   | 248832.40 | 40.77         | 41.50       | 40.67         | 41.40       |
| Time                          |             | 9  | 09:22:17.074   | 1078950.90   | 248832.98 | 40.77         | 41.50       | 40.67         | 41.40       |
| Ŷ                             |             | 10 | 09:22:17.139   | 1078950.30   | 248833.56 | 40.74         | 41.50       | 40.74         | 41.50       |
| Corr. Depth 1<br>Raw Depth 1  |             | 11 | 09:22:17.205   | 1078949.70   | 248834.14 | 40.84         | 41.60       | 40.94         | 41.70       |
| Corr. Depth 2<br>Raw Depth 2  |             | 12 | 09:22:17.269   | 1078949.11   | 248834.71 | 40.84         | 41.60       | 40.74         | 41.50       |
| DOL                           |             | 13 | 09:22:17.334   | 1078948.52   | 248835.29 | 40.84         | 41.60       | 40.74         | 41.50       |
| Tide Corr<br>Date             |             | 14 | 09:22:17.400   | 1078947.93   | 248835.87 | 40.84         | 41.60       | 40.74         | 41.50       |
| Heave Corr                    |             | 15 | 09:22:17.464   | ****         | ****      | ****          | ****        | ****          | ****        |
|                               |             | 16 | 09:22:17.529   | 1078946.77   | 248837.04 | 40.80         | 41.60       | 40.80         | 41.60       |
|                               |             | 17 | 09:22:17.595   | 1078946.19   | 248837.62 | 40.70         | 41.50       | 40.70         | 41.50       |
|                               |             | 18 | 09:22:17.660   | 1078945.62   | 248838.20 | 40.80         | 41.60       | 40.70         | 41.50       |
|                               |             | 19 | 09:22:17.724   | 1078945.05   | 248838.78 | 40.90         | 41.70       | 40.70         | 41.50       |
|                               |             | 20 | 09:22:17.790   | 1078944.47   | 248839.37 | 40.90         | 41.70       | 40.70         | 41.50       |
|                               |             | 21 | 09:22:17.855   | 1078943.91   | 248839.95 | 40.80         | 41.60       | 40.80         | 41.60       |
|                               |             | <  |                |              |           |               |             |               |             |

#### Spreadsheet - Depth

| Hide Panel                   | Fill Column |    | Fill Selection | Swap Depth 1,2 | Exp       | ort          |             | 🗹 Hide 🛙     | eleted      |
|------------------------------|-------------|----|----------------|----------------|-----------|--------------|-------------|--------------|-------------|
| Display Options              |             |    | Time           | x              | v         | Corr Depth 1 | Raw Depth 1 | Corr Depth 2 | Raw Depth 2 |
| COG<br>DBL                   | ^           | 1  | 09-22-16 228   | 1078959.00     | 248825.42 | 40.70        | 41.50       | 40.60        | 41.40       |
| Dop                          |             | 2  | 00.22.16.620   | 1078955.00     | 2/10/2014 | 40.64        | 41.40       | 40.64        | 41.40       |
| Epoch                        |             | 2  | 00.22.16.750   | 1070052.07     | 240020.50 | 40.64        | 41.40       | 40.04        | 41.40       |
| Event<br>CPS Elevation       |             | -  | 09:22:10.730   | 1070953.97     | 240030.03 | 40.04        | 41.40       | 40.34        | 41.50       |
| GPS Latitude                 |             | 4  | 09:22:10.944   | 1078952.13     | 248831.81 | 40.77        | 41.50       | 40.07        | 41.40       |
| GPS Longitude                |             | 5  | 09:22:17.010   | 1078951.51     | 248832.40 | 40.77        | 41.50       | 40.67        | 41.40       |
| GPS Mode<br>GPS Time         | ~           | 6  | 09:22:17.074   | 1078950.90     | 248832.98 | 40.77        | 41.50       | 40.67        | 41.40       |
| L                            | <b>†</b>    | 7  | 09:22:17.139   | 1078950.30     | 248833.56 | 40.74        | 41.50       | 40.74        | 41.50       |
|                              | •           | 8  | 09:22:17.205   | 1078949.70     | 248834.14 | 40.84        | 41.60       | 40.94        | 41.70       |
| Time                         |             | 9  | 09:22:17.269   | 1078949.11     | 248834.71 | 40.84        | 41.60       | 40.74        | 41.50       |
| Ŷ                            |             | 10 | 09:22:17.334   | 1078948.52     | 248835.29 | 40.84        | 41.60       | 40.74        | 41.50       |
| Corr. Depth 1<br>Raw Depth 1 |             | 11 | 09:22:17.400   | 1078947.93     | 248835.87 | 40.84        | 41.60       | 40.74        | 41.50       |
| Corr. Depth 2                |             | 12 | 09:22:17.529   | 1078946.77     | 248837.04 | 40.80        | 41.60       | 40.80        | 41.60       |
| DOL                          |             | 13 | 09:22:17.595   | 1078946.19     | 248837.62 | 40.70        | 41.50       | 40.70        | 41.50       |
| Tide Corr<br>Date            |             | 14 | 09:22:17.660   | 1078945.62     | 248838.20 | 40.80        | 41.60       | 40.70        | 41.50       |
| Heave Corr                   |             | 15 | 09:22:17.724   | 1078945.05     | 248838.78 | 40.90        | 41.70       | 40.70        | 41.50       |
|                              |             | 16 | 09:22:17.790   | 1078944.47     | 248839.37 | 40.90        | 41.70       | 40.70        | 41.50       |
|                              |             | 17 | 09:22:17.855   | 1078943.91     | 248839.95 | 40.80        | 41.60       | 40.80        | 41.60       |
|                              |             | 18 | 09:22:17.921   | 1078943.35     | 248840.53 | 40.84        | 41.60       | 41.04        | 41.80       |
|                              |             | 19 | 09:22:17.985   | 1078942.78     | 248841.11 | 40.84        | 41.60       | 40.94        | 41.70       |
|                              |             | 20 | 09:22:18.050   | 1078942.24     | 248841.69 | 40.74        | 41.50       | 40.74        | 41.50       |
|                              |             | 21 | 09:22:18.114   | 1078941.68     | 248842.28 | 40.77        | 41.50       | 40.77        | 41.50       |
|                              |             |    |                |                |           |              |             |              |             |

• The tide displayed in Tide Analyzer now matches with the Tide shown in the Heave/ Tide/Draft Editor window in SBMAX64. Previously, the tide display was inverted. • Added the field Z-Multiplier for XYZ to the Save Survey window. Users can now enter a positive or negative value, which will be used as a multiplier with the Z value. For instance, enter -1.0 to invert the Z. The default value is 1.0.

| Save | Survey |
|------|--------|
| 0410 | Janey  |

| Save Survey                                   |                      |                            | ~     |
|-----------------------------------------------|----------------------|----------------------------|-------|
| File Format                                   | XYZ     All Separate | O Export<br>Options        |       |
| One File Per Survey Line Append to File Names | sbmax64              | Z-Multiplier for XYZ: -2.0 |       |
| Save Reminder / Auto Save HS2x                | Save All Files       | Save Selected Files        | Close |
|                                               |                      |                            |       |

To use this function:

- 1. In SBMAX64, click File -> Save Survey. The Save Survey window appears.
- 2. Type the multiplier value in the Z-Multiplier for XYZ field.
- 3. Select one of the save options, and the Save As window appears. Keep in mind the XYZ files are saved in the project's Sort folder by default.
- 4. Give the XYZ file a name and click [Save].
- 5. Open the XYZ file and verify that the Z multiplier has been applied.
  - The following example images below show the XYZ values without (left) and with (right) the multiplier of -2.0 applied.

| Multiplier_1_De                                                                                                    | epth1.xyz - No                                                                                                    | otepad                                                                                                    |       | Multiplier_N                                                                                                    | 2_Depth1.xyz                                                                                                    | z - Notepad                                                                                                    | _    |   | $\times$ |
|----------------------------------------------------------------------------------------------------|----------------------------------------------------------------------------------------------------|----------------------------------------------------------------------------------------------------|-------|----------------------------------------------------------------------------------------------------|----------------------------------------------------------------------------------------------------|----------------------------------------------------------------------------------------------------|------|---|----------|
| File Edit Format                                                                                                    | View Help                                                                                                    |                                                                                                    |       | File Edit Form                                                                                                    | at View He                                                                                                    | lp                                                                                                    |      |   |          |
| Multiplier_1_De<br>File Edit Format<br>1078959.00 24<br>1078956.47 24<br>1078955.20 24<br>1078955.20 24<br>1078953.97 24<br>1078952.13 24<br>1078950.30 24<br>1078950.30 24<br>1078949.70 24<br>1078949.70 24<br>1078949.71 24<br>1078947.35 24<br>1078947.35 24<br>1078946.77 24<br>1078946.72 24<br>1078945.62 24<br>1078945.62 24 | Pipth1.xyz - No           View         Help           18825.42         1           18827.72         1           18827.72         1           18827.72         1           18827.72         1           18827.72         1           18827.72         1           18829.46         1           18830.05         1           18831.81         1           18832.40         1           18832.40         1           18833.56         1           18833.56         1           18834.71         1           18835.29         1           18835.29         1           18835.20         1           18835.20         1           18837.62         1           18838.20         1           18838.20         1           18838.20         1           18838.20         1           18838.20         1           18838.20         2 | 40.70<br>40.64<br>40.64<br>40.64<br>40.64<br>40.64<br>40.77<br>40.77<br>40.77<br>40.77<br>40.74<br>40.84<br>40.84<br>40.84<br>40.84<br>40.80<br>40.80<br>40.70<br>40.80<br>40.90 |       | Multiplier_N<br>File Edit Form<br>1078959.00<br>1078956.47<br>1078955.20<br>1078954.60<br>1078952.13<br>1078950.30<br>1078950.30<br>1078949.70<br>1078949.70<br>1078949.11<br>1078948.52<br>1078947.35<br>1078946.77<br>1078946.77<br>1078946.29<br>1078945.62 | 2_Depth1.xyz<br>at View He<br>248825.4<br>248827.7<br>248828.9<br>248829.4<br>248830.0<br>248831.8<br>248832.9<br>248832.9<br>248834.1<br>248834.1<br>248834.1<br>248835.2<br>248835.8<br>248835.8<br>248835.8<br>248837.0<br>248837.6<br>248838.2<br>248838.2 | z - Notepad<br>lp<br>2 -81.41<br>2 -81.27<br>6 -81.27<br>6 -81.27<br>5 -81.27<br>1 -81.54<br>0 -81.54<br>8 -81.54<br>6 -81.67<br>1 -81.67<br>9 -81.67<br>7 -81.67<br>6 -81.61<br>4 -81.61<br>2 -81.41<br>0 -81.61<br>8 -81.81<br>7 -81.81<br>7 -81.81 | _    |   | ×        |
| 1078944.47 24                                                                                                    | 18839.37                                                                                                    | 40.90                                                                                                    |       | 1078944.47                                                                                                    | 248839.3                                                                                                    | 7 -81.81                                                                                                    |      |   |          |
| 1078943.91 24<br>1078943.35 24<br>1078942.78 24<br>1078942.24 24<br>1078941.68 24                                                                                                    | 18840.53<br>18841.11<br>18841.69<br>18842.28                                                                                                    | 40.80<br>40.84<br>40.84<br>40.74<br>40.77                                                                                                    |       | 1078943.91<br>1078943.35<br>1078942.78<br>1078942.24<br>1078941.68                                                                                                    | 248839.9<br>248840.5<br>248841.1<br>248841.6<br>248842.2                                                                                                    | 3 -81.61<br>3 -81.67<br>1 -81.67<br>9 -81.47<br>8 -81.54                                                                                                    |      |   | ~        |
|                                                                                                    |                                                                                                    |                                                                                                    | Ln 2( | Ln 26, Col 28                                                                                                    | 100%                                                                                                    | Windows (CRLF)                                                                                                    | UTF- | 8 |          |

• The "All" depth option is selected by default in the Contours window of SBMAX64 when the SonTek M9 is configured. This update was made since the SonTek M9 is a multi-transducer system which collects depth data from dual 4-beam transducers and one vertical beam echosounder. Before the update, depth options included Depth 1, Depth 2,

 $\sim$ 

and Both, however the issue is that depths 1 and 2 may not be populated with data. Beams 1-4 are set to one frequency, and beams 6-9 are set to the other frequency and swap depending on the depth. Only beam 5 from the vertical beam echosounder always has data. Because of this setup, the "Both" depth option was changed to "All" depths, and data from all nine beams are used for sorting and contouring.

| Contours                                     |                                                       | —                                 |                                                     | × |
|----------------------------------------------|-------------------------------------------------------|-----------------------------------|-----------------------------------------------------|---|
| Export                                       | 2D Contour                                            |                                   | ~                                                   |   |
| Contour para                                 | ameters                                               |                                   |                                                     |   |
| Filtering                                    |                                                       |                                   |                                                     |   |
| Minimun                                      | n Leg                                                 |                                   | 0                                                   |   |
| Minimun                                      | n Area                                                |                                   | 0                                                   |   |
| Enable S                                     | moothing                                              |                                   | $\checkmark$                                        |   |
| Export                                       |                                                       |                                   |                                                     |   |
| Cont                                         | ours                                                  | Solid /                           | Area                                                |   |
|                                              |                                                       |                                   |                                                     |   |
|                                              |                                                       |                                   |                                                     |   |
| Step                                         | 1.0                                                   |                                   | $\sim$                                              | ] |
|                                              |                                                       | antaux Atl                        | huile ute e                                         |   |
|                                              | C                                                     | onlour Ali                        | Indutes                                             |   |
|                                              |                                                       |                                   |                                                     |   |
|                                              |                                                       |                                   |                                                     |   |
| -Use as Z Value                              |                                                       |                                   |                                                     | - |
| Use as Z Value                               |                                                       |                                   |                                                     | _ |
| Use as Z Value                               |                                                       |                                   | ~                                                   |   |
| Use as Z Value                               |                                                       |                                   | ~                                                   |   |
| Use as Z Value                               | Sort Spa                                              | cing: 10                          | ~                                                   |   |
| Use as Z Value                               | Sort Spa                                              | cing: 10                          | ~                                                   |   |
| Use as Z Value                               | Sort Spa<br>um Side                                   | cing: 10                          | ~<br>                                               |   |
| Use as Z Value                               | Sort Spa<br>um Side<br>V Label All                    | cing: 10                          | · · · · ·                                           | , |
| Use as Z Value                               | Sort Spa<br>um Side<br>☑ Label All<br>e Colors        | cing: 10<br>Contours              | <ul> <li></li> <li>100</li> <li>t Colors</li> </ul> | ] |
| Use as Z Value<br>All<br>Maximu<br>Autoscale | Sort Spa<br>um Side<br>☑ Label All<br>e Colors        | cing: 10<br>Contours<br>Edi       | 100<br>t Colors                                     |   |
| Use as Z Value<br>All<br>Maximu<br>Autoscak  | Sort Spa<br>um Side<br>✓ Label All<br>e Colors<br>Sau | cing: 10<br>Contours              | V<br>100<br>t Colors<br>Save As                     | 5 |
| Use as Z Value                               | Sort Spa<br>um Side<br>✓ Label All<br>e Colors<br>Sav | cing: 10<br>Contours<br>Edi<br>/e | 100<br>t Colors<br>Save As                          | ð |

#### ECHOGRAM WINDOW

The [Export] button in the Echogram window now opens the Export dialog, which
has additional functionalities.

When users export signal intensity data as ASCII \*.txt files, they have the option to choose which depth data to export, as well as whether they want to export data from the currently displayed line or all lines. Users can now also export screenshots

of the echogram as \*.jpg files through the SBMAX64 echogram window.

| Export         | ×              |
|----------------|----------------|
| File Type      |                |
| Samples (.TXT) | ◯ Image (.JPG) |
| Options        |                |
| 🔽 Depth 1      | O Current Line |
| Depth 2        | O All Lines    |
|                | OK Cancel      |

To us these new functions, you will need to first load at least one \*.raw file and open the data in the echogram.

From the HYPACK Shell click Processing -> Single Beam Editor (64 bit), and the SBMAX64 window opens. Click Load Survey, and in the Raw folder select the LOG file and click [Open]. Click any of the \*.raw files in the Catalog window, then click [Select] or [Select All]. In the Read Parameters window, click [OK]. Back in the SBMAX64 window, click [Echogram] to open the echogram window(s).

Once in the Echogram window, click [Export]. The new Export window allows users to select the File Types (\*.txt or \*.jpg) they want to generate. If Samples (.TXT) is selected, users can further choose if they want to export data for Depth 1, Depth 2, or both, as well as whether they want to export data for the current line or all lines. Click [OK], and the Select Folder dialog appears. Choose the desired folder to save the exported files, then click [Select Folder]. Within each \*.txt file, the program exports each sample as a number, and data is grouped into rows by ping.

In the following example, both depths are selected and the output files each contain intensity data from a single depth channel. File names are in the format of RawFileName.RAW\_Channel#.txt.

| B SBMAX64 - RAW0710    | 0.LOG - Depth | 1                        | <b> </b> = | Raw                                     |                        |                 |                      |                 |
|------------------------|---------------|--------------------------|------------|-----------------------------------------|------------------------|-----------------|----------------------|-----------------|
| File Edit View Tools H | lelp          | File                     | Home       | Share View                              |                        |                 |                      |                 |
| Survey Files           | 2<br>ly       | Pin to Quic<br>access    | k Copy     | Paste Copy path<br>Paste Paste shortcut | Move Copy<br>to * to * | Delete Rename   | New<br>folder<br>New | Properties<br>• |
| 1 - 302P38.RAW*        |               | $\leftarrow \rightarrow$ | · ↑        | 📜 « HYPACK 2023 » F                     | Projects > Single      | e Beam Mobile 🔉 | Raw                  | ~               |
|                        |               | •                        | Name       | 2                                       | -                      | Date modi       | fied                 | Туре            |
|                        |               |                          | 3          | 02P38.RAW_Channel2.txt                  |                        | 7/31/2023       | 2:45 PM              | Text D          |
| Dor                    | ne            | e                        | 3          | 02P38.RAW_Channel1.txt                  |                        | 7/31/2023       | 2:45 PM              | Text D          |
|                        |               |                          | <b>a</b> 3 | 02P38_0001.RAW                          |                        | 5/23/2023       | 3:05 PM              | RAW F           |
| Speed                  | Profile       | 日日                       | 3          | 02P38.RAW                               |                        | 2/3/2023 3      | 3:08 PM              | RAW F           |
| Heave / Tide           | Spreadsheet   |                          | 3          | 02P38.BIN                               |                        | 8/30/2012       | 1:59 PM              | BIN Fil         |
| LIDD                   | Echogram      | · ·                      | 3          | 10P00.BIN                               |                        | 8/30/2012       | 1:58 PM              | BIN Fil         |
|                        | Lonogram      |                          | 3          | 05P00.BIN                               |                        | 8/30/2012       | 1:58 PM              | BIN Fil         |
| SV                     |               |                          | 🖹 3        | 05P00.RAW                               |                        | 8/30/2012       | 1:57 PM              | RAW F           |
| Sort                   | Contour       |                          | 3          | 12P96.BIN                               |                        | 8/30/2012       | 1:57 PM              | BIN Fil         |
|                        |               |                          | 2          |                                         |                        | 9/20/2012       | 1.57 DM              |                 |

If you choose Image (.JPG), a different Save dialog will appear. Choose the desired location to save the exported image, then click [Save]. The output will be an image capture of the graph from the echogram window.

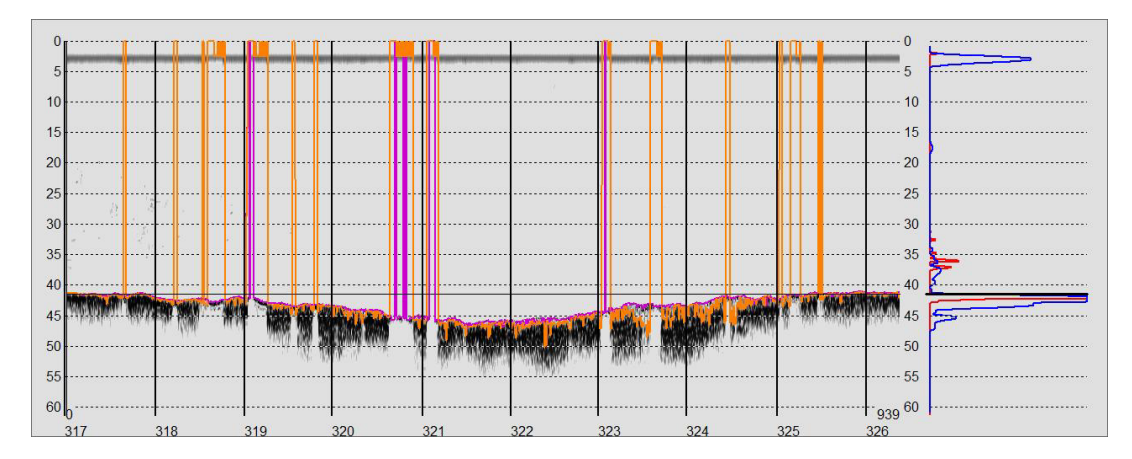

#### **SB** SELECTION

- The Sounding Selection program has new sounding selection options: Start Gate, End Gate, Include First Point, and Include Last Point.
  - Start Gate Set the starting distance along the line where soundings will start being selected. For example, if you do not need the first bit of data because it is too far from your trackline, you could set the Start Gate value to 200 m. If left blank, no start gate will be used.
  - > End Gate Set the distance beyond which no more soundings are selected. If left blank, soundings will be selected through the end of the line.

Previously, when selecting by Distance, the Sounding Selection program did not take into account the first and last points of the data file. We've added these as options:

- > **Include First Point** Enable to keep the original starting point of the line.
- > Include Last Point Enable to keep the last very point of the line.

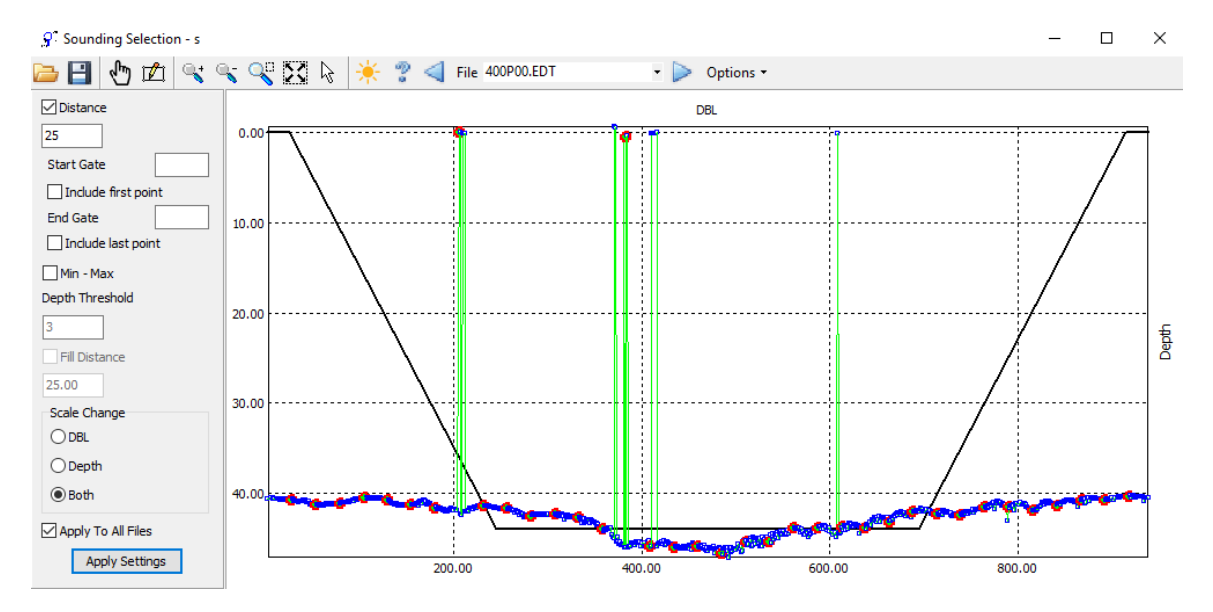

To use these new options:

- 1. From the HYPACK Shell, click Processing -> Sounding Selection -> SB Selection. The Sounding Selection window opens.
- 2. On the left toolbar, make sure the Distance checkbox is checked. You can type in values for Start Gate and/or End Gate, and check or uncheck the Include First Point and Include Last Point boxes.
- 3. Click [Apply Settings] to apply these settings to your sounding selection.

The following example shows how these new sounding selection options are applied. Include First and Include Last Points are enabled, and so both points are selected (contrast this with the previous image where these options are not checked). Start Gate and End Gate are set to 200 and 850, respectively, and soundings from in between these two distances are selected.

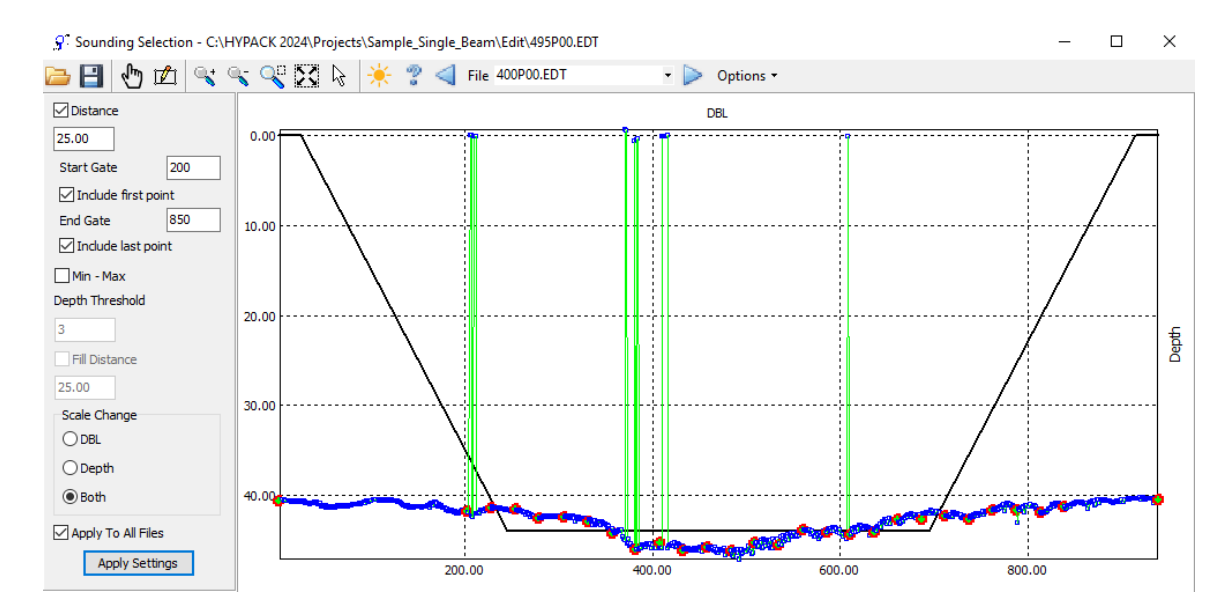

#### REAL-TIME MOSAIC FOR SIDE SCAN DATA

• The Real-Time Side Scan Mosaic Settings dialog has received a slight UI update.

| Real-Time Side Scan Mosaic Settings | ×      |
|-------------------------------------|--------|
| Cell Size 0.10 meters per cell      |        |
| Blend Percentage<br>Transparent     | Opaque |
| ок                                  | Cancel |

Users will also receive a warning and are sent back to the Real-Time Side Scan Mosaic Settings dialog if the resolution is too low.

• **Bugfix:** Previously, changing resolution and clicking "No" when it asks to delete old mosaics causes old mosaics to be drawn offset. GeoTIF files are now created at the right location.

# SIDE SCAN PROCESSING

#### TARGETING AND MOSAICKING BETA

- The Side Scan Targeting and Mosaicking Beta (SSTM) now supports loading backscatter exports from MBMAX64 in the HS2x format. We've also added a new gain option that works great with backscatter (Angle Varied Gain, across all lines). Refer to our article Backscatter Update for Side Scan Targeting and Mosaicking by Daniel Tobin for more information.
- The Optimal Resolution Calculator has been greatly simplified to display only two fields, Range and Horizontal Aperture in degrees, since these are the only values used to calculate the suggested resolution.

To use the new Optimal Resolution Calculator:

- 1. From the HYPACK Shell, click Side Scan -> Targeting and Mosaicking (Beta). The Side Scan Targeting and Mosaicking Beta window appears.
- 2. Load some data, then click Tools -> Resolution Calculator. The Optimal Resolution Calculator window opens.

| Optimal    | Resolution C    | alc | ulator      | $\times$ |
|------------|-----------------|-----|-------------|----------|
| Load Sonar | Save Sonar      | De  | elete Sonar |          |
| JSF Fish   |                 |     |             |          |
|            | Ran             | ge  | 213         | ft       |
| Horizonta  | al Aperture (de | g)  | 0.50        |          |
| Sugg       | ested Resoluti  | on  | 0.62        |          |
|            | ОК              |     | Cancel      |          |

Note you can also open the calculator by selecting the Mosaic tab, then clicking on the calculator icon under the Lines list.

| 🗱 Side Scan Targeting and Mosaicking | Beta - 24.2.3.0                                   |                       |                                  | - 🗆 ×  |
|--------------------------------------|---------------------------------------------------|-----------------------|----------------------------------|--------|
| File View Tools Help                 |                                                   |                       |                                  |        |
|                                      | Scanview Altitude Spreadsheet Mosaic Pitch        | n/Roll                |                                  |        |
| Stages                               | Lines                                             | 양 약 약 ☆ X: 29342951.7 | Y: 53977171.7                    | Cancel |
| 1 2 3 S+A                            | 20130207200103.jsf                                |                       |                                  |        |
|                                      | Check All Check None                              |                       |                                  |        |
| Load Time: 0.6s                      | Resolution                                        |                       |                                  |        |
| Cancel                               | 0.62 Feet Per Pixel                               |                       |                                  |        |
| Cancer                               | Dimensions: 2794 x 1264 pixels                    |                       |                                  |        |
| $\leftarrow \rightarrow \mathbf{X}$  | Memory Usage: 13.5 MB<br>Number of Tiles: 1 tiles |                       |                                  |        |
| 20130207200105.jst                   | Overlapping Areas                                 |                       |                                  |        |
|                                      | O Average O Minimum                               |                       |                                  |        |
|                                      | Maximum     Overlay                               |                       |                                  |        |
|                                      | Filters                                           |                       |                                  |        |
|                                      | None     Median                                   |                       |                                  |        |
|                                      | O Average O Sharpen                               |                       |                                  |        |
|                                      | Border File                                       |                       |                                  |        |
|                                      | X                                                 |                       |                                  |        |
|                                      | Frequency                                         |                       |                                  |        |
|                                      | Output File Name                                  |                       |                                  |        |
|                                      | Multiple Files (one per line)                     |                       |                                  |        |
|                                      | tile.tif                                          |                       |                                  |        |
|                                      | Add to Batch File Make Mosaic                     |                       |                                  |        |
|                                      | Heading                                           |                       | Survey Window                    |        |
|                                      | 20:01:02.755 7.5                                  |                       | Positions Imagery View R Q Q Q X |        |
|                                      | +90 -                                             |                       |                                  |        |
|                                      | 284                                               |                       |                                  |        |
|                                      |                                                   |                       |                                  |        |
|                                      | -90 20:01:00                                      | 20:02:42              |                                  | 1      |
|                                      | Smoothed 0x                                       |                       | Smoothed 0x                      |        |

3. The current dataset's range should be listed. If the dataset's sonar has an entry in our database, the Horizontal Aperture field should be accurately filled. Otherwise, it uses the default of 0.5.

**NOTE:** Only the 64-bit version is included. There is no support for the 32-bit version due its lower memory limits.

#### SEGMENTATION AND CONTOURING

New in HYPACK<sup>®</sup> 2025 is segmentation and contouring in Side Scan Targeting and Mosaicking (SSTM). This includes the following features:

- Create binned XYZ files of your data.
  - > An XYZ file is created at a configurable grid size (say, a 10-foot grid). This is the "bin" size.
  - In each bin (e.g. each 10x10 foot area) of your mosaic, the X and Y coordinates and average signal intensity are written to the XYZ file (the signal intensity is written instead of depth).
- Create a DXF segment files using your XYZ files.
  - > Our TIN engine is leveraged for this.
  - > Given an XYZ file, adjacent bins with similar intensities are grouped into "segments".
- Interpret DXFs and label segments.
  - > The range of intensities a given segment covers is configurable.
  - > Once you've created a segment, you can label and color that segment.

For a full breakdown of the Segmentation and Contouring in HYPACK<sup>®</sup> 2025, refer to the article <u>Segmentation in Side Scan Targeting and Mosaicking by Daniel Tobin</u>.

# 64-віт HYSWEEP<sup>®</sup> EDITOR (MBMAX64)

П

×

- KMALL and ALL files now calculate RTK tides when loaded into MBMAX64 if an RTK method is selected in the RTK Tide Method section of the Geodetic Parameters dialog in the HYPACK Shell. If "Not Using RTK Tide" is selected, no ellipsoidally-referenced tides are calculated.
- The [Update Filter Preview] button in the Search and Filter Options window has been changed to [Update] to avoid confusion about filters. Since filters are always precalculated regardless whether the filter preview (marked with yellow X's) is enabled or not, these options are applied to the filters. To view this change, in MBMAX64 click Edit -> Search and Filter Options, and view the different tabs. The MBMAX64 interface also uses "Filters" for the status labels instead of "Filter Preview".

| Actions Basic GPS Sweep Matrix Search Only     |                                                                                                    |                                                                                                    |
|------------------------------------------------|----------------------------------------------------------------------------------------------------|----------------------------------------------------------------------------------------------------|
| Filter                                         | Toolbox                                                                                                    |                                                                                                    |
| Image: Selected Files         Reset All        |                                                                                                    |                                                                                                    |
| Count                                          | Fast Delete                                                                                                    |                                                                                                    |
|                                                | Inside     Outside                                                                                                    | la la State de Carlos de Carlos de Carlos de Carlos de Carlos de Carlos de Carlos de Carlos de Carlos de Carlos |
| Search                                         | Above Below                                                                                                    |                                                                                                    |
| All Files All Selected Files And Next All Back | Large Dots Wide Lines                                                                                                    |                                                                                                    |
| Found                                          | Filter Preview Show Deleted                                                                                                    |                                                                                                    |
| Coad Filters Save Filters                      | Image: Second system     Image: Second system     Filters       Floating Toolbar     Image: Second system     Image: Second system |                                                                                                    |
| → Exclude Checked Beams from Filter and Search | Filters 98%                                                                                                    |                                                                                                    |
| Search / Filter Inside Only                    | Old labels said "Filter Preview"                                                                                                   | <                                                                                                    |
| O Search / Filter Outside Only                 |                                                                                                    | X=361010.63 Y=4770288.80                                                                                        |
| Update                                         |                                                                                                    |                                                                                                    |

• When a project is created using HYPACK's Create New Project option, the Apply Grid Convergence checkbox in Sonar Processing dialog now defaults to checked. Previous default was unchecked.

When a project is created using HYPACK's Copy Existing option, the Apply Grid

Search and Filter Options

Convergence checkbox will be checked or unchecked depending on the copy's source project, which is how this option has worked.

| Sonar Processing |               |       |               | ×      |
|------------------|---------------|-------|---------------|--------|
| Sonar ID         |               |       |               |        |
| Reson Seabat T5  | D-P           |       |               | $\sim$ |
| Adjust SVP Eve   | ery Ping      |       |               |        |
| Apply Grid Con   | vergence      |       |               |        |
| Ray Tracing      |               |       |               |        |
| Line Method      | I O Arc M     | ethod | O Auto Select |        |
| Presort          |               |       |               |        |
| Off              | 0 50%         | 0 75% | 90%           |        |
| D                | efault Values |       | ОК            | Cancel |

• The Save Survey window now detects and warns users if the selected data cannot be saved using the XYZ Selection / Save one Point per Cell options. When an invalid Save One Point per Cell situation is detected, the following warning appears.

| Save Survey                                                                                                    |                                                                         |                                                                                                    | ×  | MBMAX64                                  | ×            |
|----------------------------------------------------------------------------------------------------|-------------------------------------------------------------------------|----------------------------------------------------------------------------------------------------|----|------------------------------------------|--------------|
| File Format HS2x - HYSWEEP Edit 64 Bit MTX - HYSWEEP Matrix LAS Append to File Names                                                            | HS2 - HYSWEEP Edit 32 Bit Export BAG - Bathymetric Attributed Grid SORT | ● XYZ<br>○ GSF<br>Save Reminder / Auto Save HS2x                                                         |    | Cannot save the selected data as one poi | int per cell |
| XYZ Options         Save All Points <ul> <li>Save One Point per Cell</li> <li>eHydro Naming</li> <li>_A Suffix</li> <li>_FULL Suffix</li> </ul> | Use Actual XY (Where Possible)     Use Cell Center XY                   | Save Zoom Area Only<br>One File Per Survey Line<br>Use Project Rounding Rules<br>Append Golden Soundings |    |                                          | ОК           |
| MTX Selection<br>Median<br>Minimum # Points for Median<br>1<br>Default Values                                                                   | XYZ Selection XYZ, Intensity Soft Ke Level 0.0 Save All Files           | Export Selection<br>Water Column Data<br>Z Multiplier<br>1.000<br>Save Selected Files Clo                | se |                                          |              |

# **ADCP PROFILE**

• The Save to XYZ option has been added to the ADCP Profile program. Users can now directly output XYZ bathymetry data from All format files, ADCP files (\*.ADP, \*.000), and SonTek files (\*.YDFF, \*.RIV, and \*.RIVR).

To us this new feature:

- 1. From the HYPACK Shell click Utilities -> ADCP -> ADCP Profile.
- 2. Load your data files by clicking File -> Open.
- 3. In the ADCP Profile window, click File -> Save to XYZ. The Select Folder for Export window appears.

4. Click on the folder name where you want to save files to, then click [Select Folder].

All XYZ files are now saved to the selected folder.

## **PROCESSING OTHER DATA TYPES**

### **MAGNETOMETER EDITOR**

 Added the Fast Delete and Delete Interpolates checkboxes to Magnetometer Editor window.

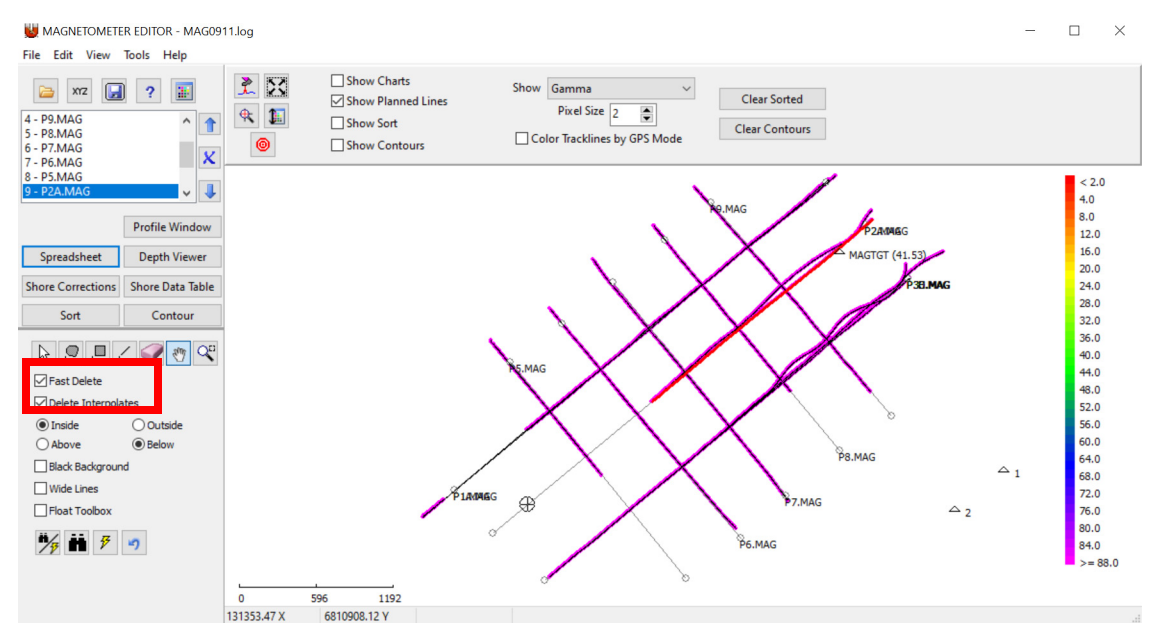

- Fast Delete When this option is checked, data selected with the Lasso Select, Block Select or Line Select tools is automatically deleted according to your Inside/Outside and Above/Below selections.
- > Delete Interpolates When you delete a position or value, it will delete the selection items and replace them with an interpolated value based on the items before and after the selection.
- The following keyboard shortcuts are now available to use in the Magnetometer Editor:
  - > Arrow keys: Advance data cursor.
  - > A: Delete Above, B: Delete Below, I: Delete Inside, O: Delete Outside
  - M: Measure Tool, L: Line Select, S: Lasso Select, T: Block Select, D: Fast Delete On/ Off.

### **DATA CONVERTER**

Updated the settings dialog in the HSX Converters program for Reson S7K files to include an option for No Downsampling of the data when using HYSCAN Beta.

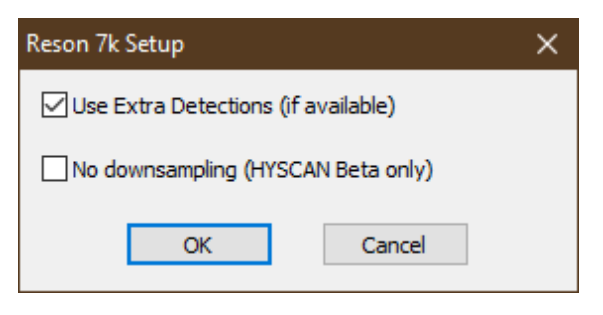

### FINAL PRODUCTS

# **HYPLOT MAX**

• Users can now zoom to where individual project files appear on the map area. If a project file in the Charts (Map Area) section on the right is enabled and highlighted in blue, right click on it and select the Zoom Extents option.

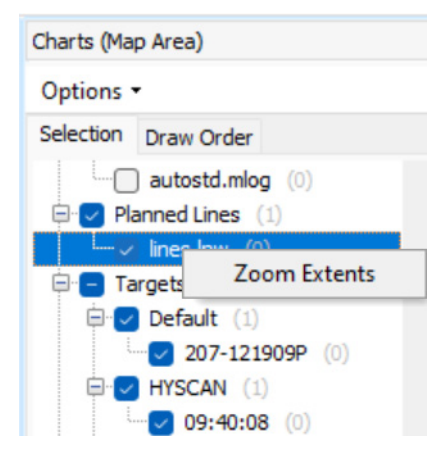

- > Any enabled item may be right clicked to reveal the option, but the item highlighted in blue will be focused.
- > This action may only be performed on individual items, not on categories or groups of multiple items. For groups of items, use the Zoom Extents button on the top bar.

## TIN MODEL

• Added the Single Beam Depths option to the Initial Data window. This option only displays for files with single beam data. When loading edited log or HS2x files, you can

choose to load Depth 1, Depth 2, or All Depths.

| Initial Data                                     |                                                                     | ×                                                                             |
|--------------------------------------------------|---------------------------------------------------------------------|-------------------------------------------------------------------------------|
| Main Input File                                  | C:\HYPACK 2024\Projects\Single Beam Mobile                          | Edit\302P38.HS2x;302P38_EL                                                    |
| Additional File                                  |                                                                     | X                                                                             |
| Channel File                                     |                                                                     | X                                                                             |
| Planned Lines                                    |                                                                     | X                                                                             |
| TIN Max Side 20.0 Align TIN with L Remove Narrov | Mode<br>Depth ~<br>NW (Single Beam Data)<br>v Triangles at Boundary | Single Beam Depths       Depth 1       Depth 1       Depth 2       All Depths |
|                                                  |                                                                     | OK Cancel                                                                     |

To select the Single Beam Depths you want to use when building your TIN model:

- 1. From the HYPACK Shell, click Final Products -> TIN Model. The TIN window opens.
- 2. In the TIN window, click File -> New. The Initial Data window appears.
- 3. Click [Main Input File] and select your single beam edited log (\*.EDT) or HS2x files. The Single Beam Depths option is available if you selected single beam data.
- 4. In the remaining fields, enter any additional files needed for your output goal.
- 5. Select Depth 1, Depth 2, or All Depths from the dropdown, then click [OK] to generate the TIN model.

# **ENC EDITOR**

• Removed the Geodesy option from the Environment drop down menu since this executable is no longer linked in the ENC Editor. Instead, set the geodesy from the HYPACK Shell by clicking Preparation -> Geodetic Parameters.

Previous (left) and current (right) versions of the Environment drop down menu

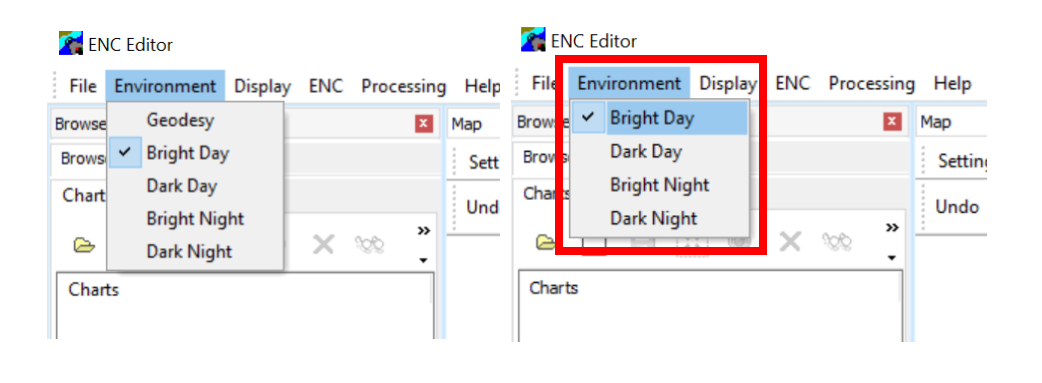

# UTILITIES

## **NEW TOOL: ABSOLUTE OCEAN INTEGRATOR**

HYPACK now offers integration with Terradepth's Absolute Ocean (AO) platform, which is a cloud-native platform that allows users to manage, visualize, and

**collaborate on ocean data.** Now, cloud processing is enabled through the AO partnership with HYPACK software.

For full information on this integration, refer to the article <u>Absolute Ocean Integration with</u> <u>HYPACK® by Jocelyn Kane</u>, published October 2024. A case study, workflow Q&A, and workflow brochure on the integration of HYPACK® and Absolute Ocean will also be released this month.

Here is a quick overview:

• To use the new Absolute Ocean integration, open HYPACK®, and from the HYPACK Shell, click Utilities -> File Work -> Absolute Ocean Integrator. The Absolute Ocean Integrator dialog opens.

| HYPACK Project Sample_HYSWEEP_Survey    Jog.log    OUD Project Notes.txt   JDTV_Project.hcf  ADCP.hcf               | ~ | Upload >><br><< Download                         | AO Project             | ~ |
|----------------------------------------------------------------------------------------------------|---|--------------------------------------------------|------------------------|---|
| idis.sqlite     ana_Tides.ini     Archive     autoscan     backup     backup     bascus     bisso.Inw     bisso.mtx |   | << Allow Overwrites << Synchronize >> Auto Synch |                        |   |
| cloud.ini                                                                                                    | ~ | Refresh                                          |                        |   |
| Username<br>Password                                                                                                |   |                                                  | Login Login on Startup |   |
| Retrieving HYPACK files<br>Complete                                                                                 |   |                                                  |                        | ^ |

- The tool displays the HYPACK project folder and file structure on the left, and the right side displays the currently selected AO project and all files within it.
- Within the file structures, each row will have a checkbox to select or deselect the item.
- Click [Upload] to upload all selected HYPACK project files to the selected AO project.
- Click [Download] to download all AO project files to the selected HYPACK project.
- Click [Synchronize] to search for differences in files. Where there is a difference, the newer file will be uploaded or downloaded.
- Check the Auto Synch checkbox to continuously search for new files in your HYPACK project that do not exist on the AO server and upload them, and search for new files on the AO server that do not exist in the HYPACK project and download them.
- Log in to your AO account from the bottom. Check the Login on Startup checkbox to save your login credentials, to automatically log into your AO account when you open the Absolute Ocean Integrator.

# DATA CONVERTER

• Added the On Towfish checkbox to the ...To HSX tab in the HYPACK HSXConverter window. While checked, any HSX files generated from JSF files will have draft values, which are read in MBMAX64 when the converted HSX file is opened.

To use this new feature:

- 1. From the HYPACK Shell, click Utilities -> File Work -> Data Converter. The HYPACK HSXConverter window appears.
- 2. Navigate to the ... To HSX tab and click [Setup]. The Settings window appears.
- 3. In the Settings window for the Edgetech JSF Setup, check the On Towfish checkbox to enable the pressure or depth values parsed from the JSF to serve as the draft values that are read from the HSX file in MBMAX64.

| Settings                                                                                                    |                                                                        | ×                                                                                                    |
|----------------------------------------------------------------------------------------------------|------------------------------------------------------------------------|----------------------------------------------------------------------------------------------------|
| Edgetech JSF Setup Binning                                                                                                    |                                                                        |                                                                                                    |
| Edgetech JSF Setup Binning  Layback Options  Apply Layback Use Stored Value Use Cable Out and Fish D Use Cable Out and Caten User Entered Value in Met Heading Filter Strength (use calculation for layback use or Navigation Processing Raw NAV Interpolate NAV Navigation Source NAV from Datagrams NAV from NMEA | epth<br>ary Factor 0.810<br>ers 0.000<br>d for CMG 3 ~<br>Data Scaling | Dual Frequency<br>© Combine in<br>one file<br>Separate to<br>two files<br>Bathymetry<br>Store Bathymetry (RMB<br>Subbottom<br>Subbottom<br>Subbottom<br>Subbottom<br>Store Subbottom Segy File<br>Endian<br>O Little © Big<br>On Towfish<br>Downsampling method |
|                                                                                                    |                                                                        | OK Cancel                                                                                                    |